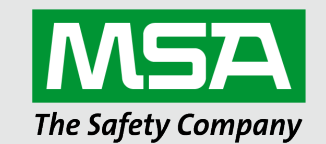

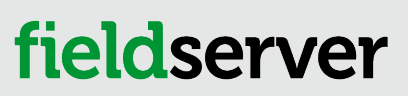

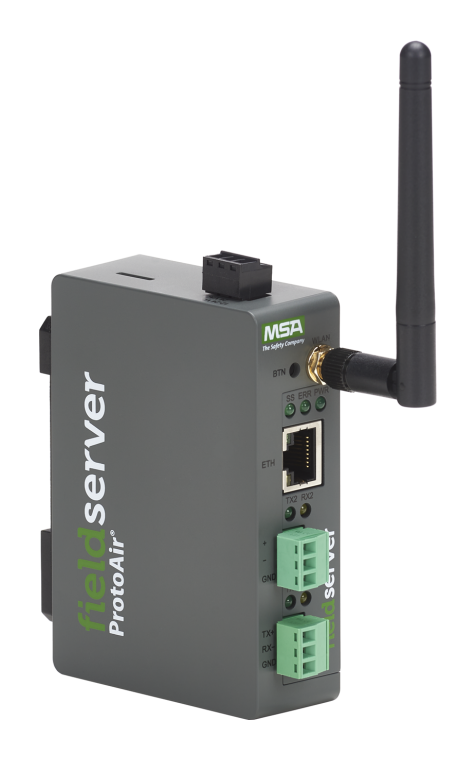

# Operating Manual BACnet Router Wi-Fi Start-up Guide

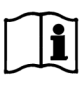

Revision: 3.I Document No.: T18621 Print Spec: 10000005389 (F)

MSAsafety.com

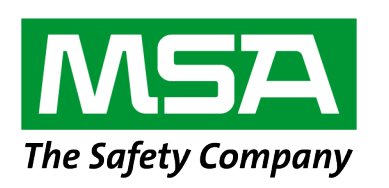

MSA Safety 1000 Cranberry Woods Drive Cranberry Township, PA 16066 USA

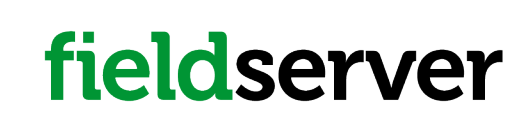

U.S. Support Information: +1 408 964-4443 +1 800 727-4377 Email: smc-support@msasafety.com EMEA Support Information: +31 33 808 0590 Email: smc-support.emea@msasafety.com

For your local MSA contacts, please go to our website www.MSAsafety.com

# Contents

| 1  | BAC           | net Router Description                                                                            | 5  |  |  |  |
|----|---------------|---------------------------------------------------------------------------------------------------|----|--|--|--|
| 2  | Equi          | oment Setup                                                                                       | 6  |  |  |  |
|    | 2.1           | Mounting                                                                                          | 6  |  |  |  |
|    | 2.2           | Attaching the Antenna(s)                                                                          | 6  |  |  |  |
|    | 2.3           | Physical Dimensions                                                                               | 7  |  |  |  |
| 3  | Insta         | llation                                                                                           |    |  |  |  |
|    | 3.1           | Connecting the R1 & R2 Ports                                                                      | 8  |  |  |  |
|    | 3.1.1         | Wiring                                                                                            | 8  |  |  |  |
|    | 3.2           | 10/100 Ethernet Connection Port                                                                   |    |  |  |  |
| 4  | Powe          | er up the Gateway                                                                                 | 10 |  |  |  |
| 5  | Conr          | ecting to the BACnet Router                                                                       |    |  |  |  |
|    | 5.1           | Using the FieldServer Toolbox to Discover and Connect to the BACnet Router                        | 11 |  |  |  |
|    | 5.2           | Using a Web Browser                                                                               | 11 |  |  |  |
| 6  | Setu          | o Web Server Security                                                                             |    |  |  |  |
|    | 6.1           | Login to the FieldServer                                                                          | 12 |  |  |  |
|    | 6.2           | Select the Security Mode                                                                          | 14 |  |  |  |
|    | 6.2.1         | HTTPS with Own Trusted TLS Certificate                                                            | 15 |  |  |  |
|    | 6.2.2         | HTTPS with Default Untrusted Self-Signed TLS Certificate or HTTP with Built-in Payload Encryption | 15 |  |  |  |
| 7  | Setup Network |                                                                                                   |    |  |  |  |
|    | 7.1           | Ethernet 1                                                                                        |    |  |  |  |
|    | 7.1.1         | Wi-Fi Client Settings                                                                             |    |  |  |  |
|    | 7.1.2         | Wi-Fi Access Point Settings                                                                       |    |  |  |  |
|    | 7.1.3         | Routing Settings                                                                                  |    |  |  |  |
| 8  | Conf          | iguring the BACnet Router                                                                         |    |  |  |  |
|    | 8.1           | Navigate to the BACnet Router Settings                                                            |    |  |  |  |
|    | 8.2           | BACnet Router Settings                                                                            |    |  |  |  |
|    | 8.2.1         | Button Functions                                                                                  |    |  |  |  |
|    | 8.2.2         | Multiple Connections                                                                              |    |  |  |  |
|    | 8.2.3         | BACnet Device                                                                                     |    |  |  |  |
|    | 8.2.4         | BACnet/IP                                                                                         |    |  |  |  |
|    | 8.2.5         | BACnet MS/TP, BACnet Ethernet and BACnet Explorer                                                 | 25 |  |  |  |
|    | 8.3           | Router Diagnostics                                                                                |    |  |  |  |
| 9  | BAC           | net Explorer                                                                                      |    |  |  |  |
|    | 9.1           | Discover the Device List                                                                          |    |  |  |  |
|    | 9.2           | View Device Details and Explore Points/Parameters                                                 |    |  |  |  |
|    | 9.2.1         | Edit the Present Value Field                                                                      |    |  |  |  |
| 10 | MSA           | Grid - FieldSever Manager Setup                                                                   |    |  |  |  |
|    | 10.1          | Create a New FieldServer Manager Account                                                          |    |  |  |  |
|    | 10.2          | Login to the FieldServer Manager                                                                  | 41 |  |  |  |
| 11 | Trou          | bleshooting                                                                                       | 43 |  |  |  |

|    | 11.1   | Tooltips                                                | 43  |
|----|--------|---------------------------------------------------------|-----|
|    | 11.2   | Taking a FieldServer Diagnostic Capture                 | 44  |
|    | 11.3   | Factory Reset Instructions                              | .45 |
|    | 11.4   | Internet Browser Software Support                       | 45  |
|    | 11.5   | Wi-Fi Signal Strength                                   | 45  |
| 12 | Additi | onal Information                                        | 46  |
|    | 12.1   | Change Web Server Security Settings After Initial Setup | 46  |
|    | 12.1.1 | Change Security Mode                                    | 47  |
|    | 12.1.2 | Edit the Certificate Loaded onto the FieldServer        | 48  |
|    | 12.2   | Change User Management Settings                         | 49  |
|    | 12.2.1 | Create Users                                            | 50  |
|    | 12.2.2 | Edit Users                                              | 51  |
|    | 12.2.3 | Delete Users                                            | .52 |
|    | 12.2.4 | Change FieldServer Password                             | 53  |
|    | 12.3   | Specifications                                          | 54  |
|    | 12.4   | Warnings for FCC and IC                                 | 55  |
| 13 | Limite | d 2 Year Warranty                                       | 58  |

# **1 BACnet Router Description**

The BACnet Router provides stand-alone routing between BACnet networks such as BACnet/IP, BACnet Ethernet, and BACnet MS/TP – thereby allowing the system integrator to mix BACnet network technologies within a single BACnet internetwork. There are three physical communication ports on the BAS Router. One is a 10/100 Mbps Ethernet port and the other two are RS-485 MS/TP ports. Configuration is accomplished via a web page.

The BACnet Router with Wi-Fi (FS-ROUTER-BACW) model has one RS-485 port, one Ethernet 10/100 port and supports Wi-Fi network connection. Additionally, the Router acts as a Wi-Fi access point for modern web based configuration and remote access from any mobile device without user restrictions.

The BACnet Router is cloud ready and connects with the Grid MSA Safety's FieldServer cloud platform.

## NOTE: A cellular version of the BACnet Router is not available.

- NOTE: For MSA Grid FieldServer Manager information, refer to the <u>MSA Grid FieldServer Manager Start-up</u> <u>Guide</u> online through the MSA website.
- NOTE: The latest versions of instruction manuals, driver manuals, configuration manuals and support utilities are available online through the <u>MSA FieldServer webpage</u>.

# 2 Equipment Setup

# 2.1 Mounting

The gateway can be mounted using the DIN rail mounting bracket on the back of the unit.

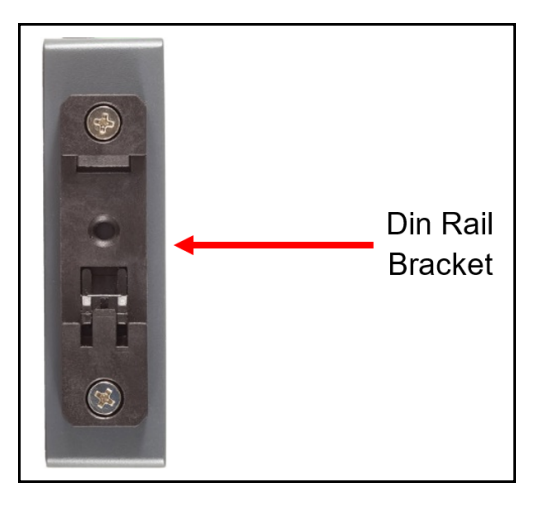

# 2.2 Attaching the Antenna(s)

Screw in the Wi-Fi antenna to the front of the unit as shown in **Section 2.3 Physical Dimensions**.

# 2.3 Physical Dimensions

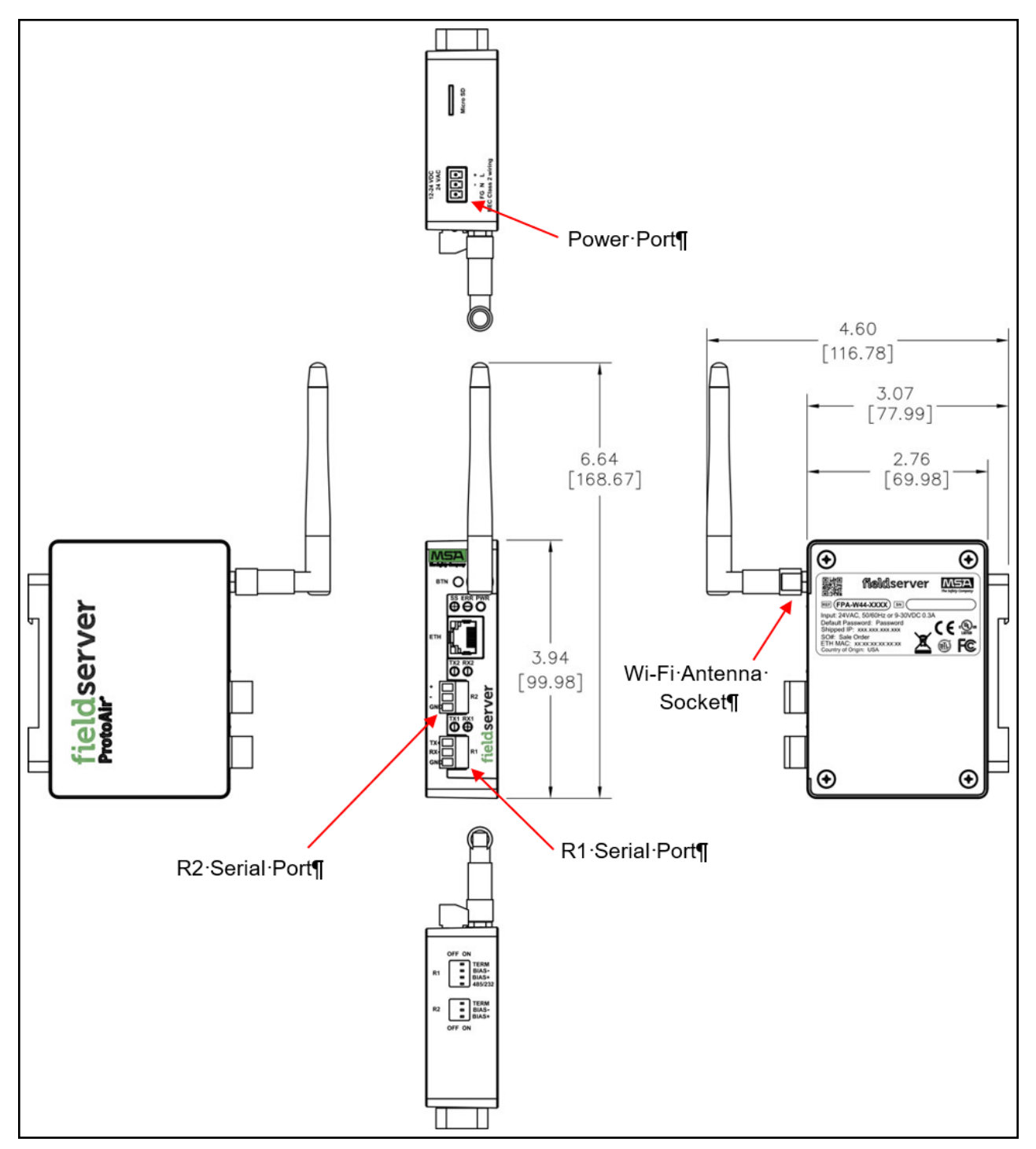

# 3 Installation

# 3.1 Connecting the R1 & R2 Ports

The R1 and R2 Ports are RS-485.

#### NOTE: For the R1 Port, ensure RS-485 is selected by checking the number 4 DIP Switch is set to the left side.

Connect to the 3-pin connector(s) as shown below.

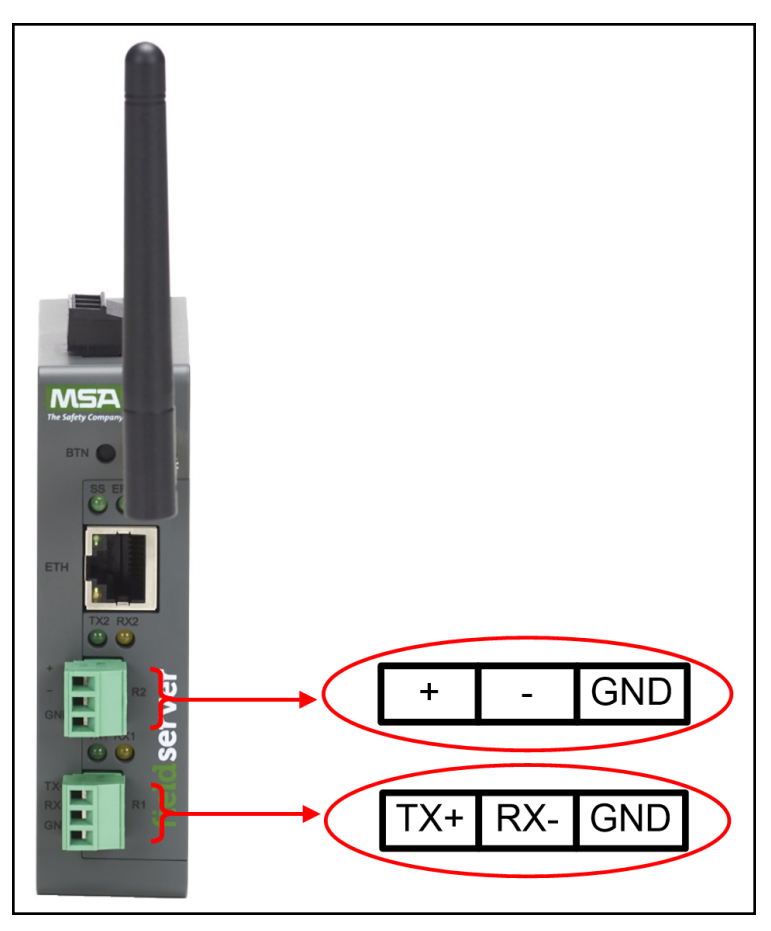

The following baud rates are supported: 9600, 19200, 38400, 76800

## 3.1.1 Wiring

| RS-485               |                           |  |  |  |
|----------------------|---------------------------|--|--|--|
| BMS<br>RS-485 Wiring | Gateway Pin<br>Assignment |  |  |  |
| RS-485 +             | TX +                      |  |  |  |
| RS-485 -             | RX -                      |  |  |  |
| GND                  | GND                       |  |  |  |

NOTE: Use standard grounding principles for GND.

# 3.2 10/100 Ethernet Connection Port

NOTE: Do not use shielded Ethernet cables.

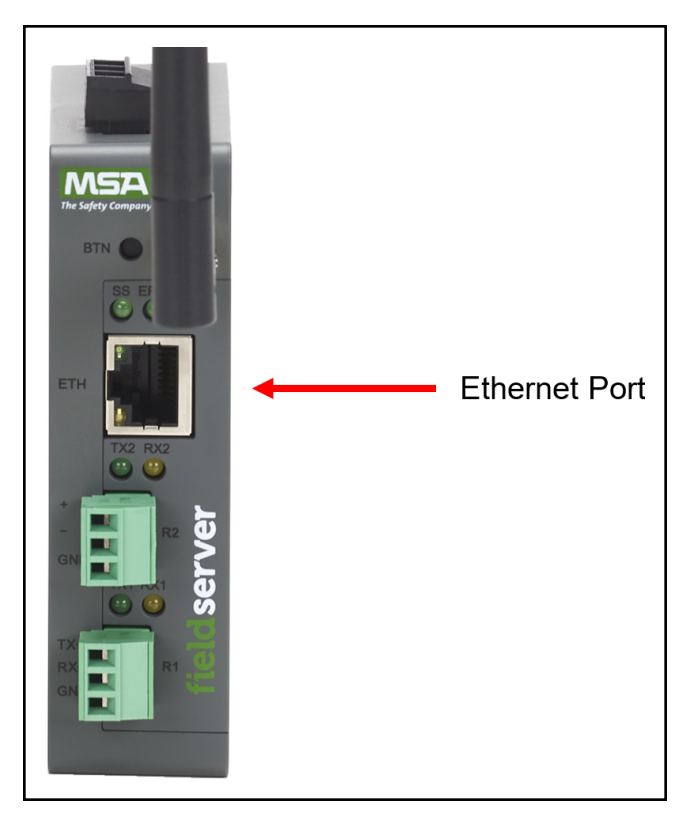

The Ethernet Port is used both for Ethernet protocol communications and for configuring the gateway via the Web App. To connect the gateway, either connect the PC to the router's Ethernet port or connect the router and PC to an Ethernet switch. Use Cat-5 cables for the connection.

NOTE: The Default IP Address of the gateway is 192.168.2.101, Subnet Mask is 255.255.255.0.

# 4 Power up the Gateway

Check power requirements in the table below:

| Power Requirement for BACnet Router External Gateway |                   |          |  |  |  |
|------------------------------------------------------|-------------------|----------|--|--|--|
|                                                      | Current Draw Type |          |  |  |  |
| BACnet Router Family                                 | 12VDC             | 24VDC/AC |  |  |  |
| FS-ROUTER-BACW (Typical)                             | 250mA             | 125mA    |  |  |  |
|                                                      |                   |          |  |  |  |

NOTE: These values are 'nominal' and a safety margin should be added to the power supply of the host system. A safety margin of 25% is recommended.

Apply power to the BACnet Router as shown below. Ensure that the power supply used complies with the specifications provided in **Section 12.3 Specifications**.

- The gateway accepts 9-30VDC or 24VAC on pins L+ and N-.
- Frame GND should be connected.

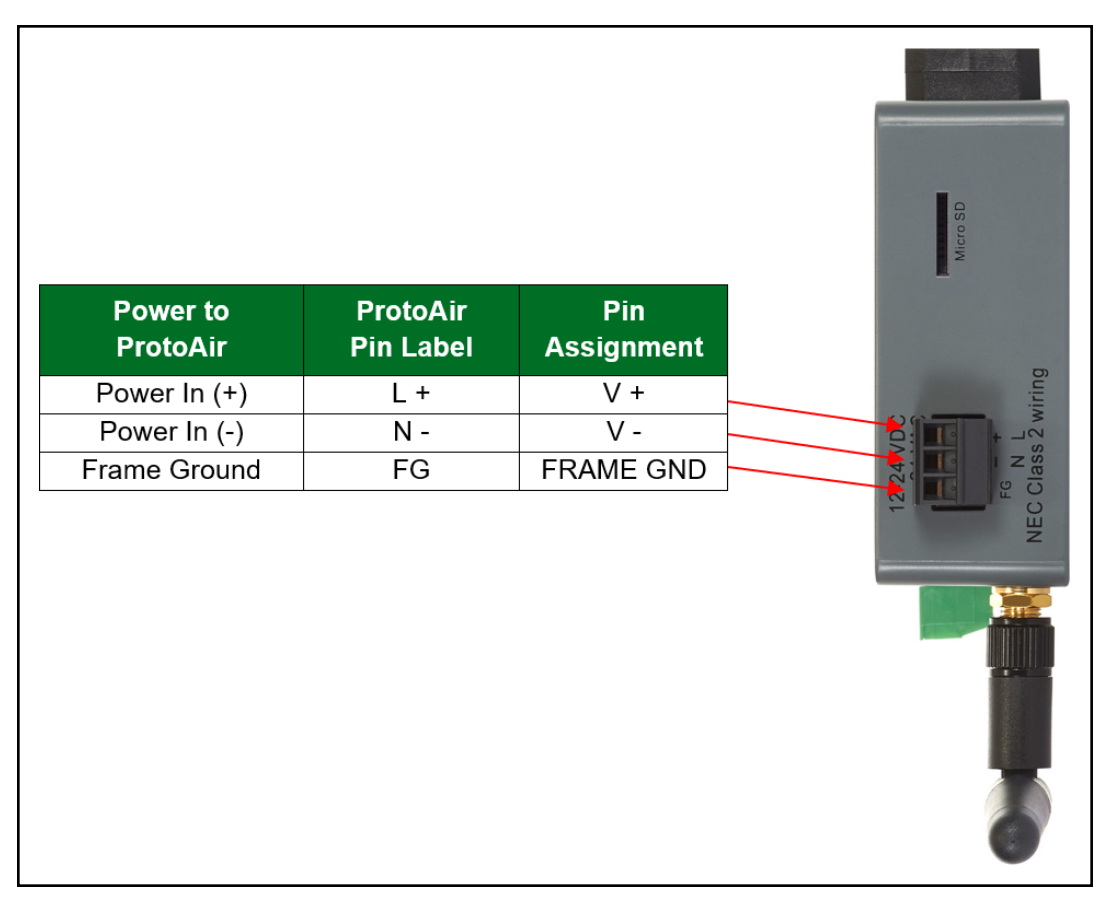

# 5 Connecting to the BACnet Router

The FieldServer Toolbox Application can be used to discover and connect to the BACnet Router on a local area network. To manually connect to the BACnet Router using the Toolbox, click on the plus icon next to the "Devices" header and enter the IP Address, or enter the Internet IP Address into a web browser.

## 5.1 Using the FieldServer Toolbox to Discover and Connect to the BACnet Router

- Install the Toolbox application from the USB drive or download it from the MSA Safety website.
- Use the FS Toolbox application to find the BACnet Router and connect to the BACnet Router.

# NOTE: If the connect button is grayed out, the BACnet Router's IP Address must be set to be on the same network as the PC. (Section 5.2 Using a Web Browser)

| smc FieldSer | ver Toolb | ох  |             | n de la carles de la constant de sector de la sector de la sector de la sector de la sector de la sector de la |    |         |              | - |      | ×       |
|--------------|-----------|-----|-------------|----------------------------------------------------------------------------------------------------|----|---------|--------------|---|------|---------|
| Field        | Ser\      | /er | Toolbox     |                                                                                                    |    |         | C            | m | sie  | erra    |
| Setup        | Help      |     |             |                                                                                                    |    |         |              |   |      | onitor  |
| DEVI         | CES       | ٠   | IP ADDRESS  | MAC ADDRESS                                                                                                    |    | AVORITE | CONNECTIVITY |   |      |         |
| E8951 Ga     | ateway    |     | 10.40.50.90 | 00:50:4E:60:06:36                                                                                              | 단기 | *       | •            |   | Conr | ect -/- |
|              |           |     |             |                                                                                                    |    |         |              |   |      |         |
|              |           |     |             |                                                                                                    |    |         |              |   |      |         |
|              |           |     |             |                                                                                                    |    |         |              |   |      |         |
|              |           |     |             |                                                                                                    |    |         |              |   |      |         |
|              |           |     |             |                                                                                                    |    |         |              |   |      |         |
|              |           |     |             |                                                                                                    |    |         |              |   |      |         |
|              |           |     |             |                                                                                                    |    |         |              |   |      |         |

## 5.2 Using a Web Browser

- Open a web browser and connect to the BACnet Router's default IP Address. The default IP Address of the BACnet Router is **192.168.2.101**, Subnet Mask is **255.255.255.0**.
- If the PC and the BACnet Router are on different IP networks, assign a static IP Address to the PC on the 192.168.2.X network.

NOTE: Check Section 11.4 Internet Browser Software Support for supported browsers.

# 6 Setup Web Server Security

#### 6.1 Login to the FieldServer

The first time the FieldServer GUI is opened in a browser, the IP Address for the gateway will appear as untrusted. This will cause the following pop-up windows to appear.

• When the Web Server Security Unconfigured window appears, read the text and choose whether to move forward with HTTPS or HTTP.

| Web server security<br>option to continue wi               | has not yet been configured<br>th HTTP, which is not secure | for the gateway. You have the<br>, or rather to use HTTPS.    |
|------------------------------------------------------------|-------------------------------------------------------------|---------------------------------------------------------------|
| When using HTTPS<br>security warning.                      | without an internet connectio                               | on your browser will issue a                                  |
| When using HTTPS<br>to a trusted domain i<br>192.168.1.24. | with an internet connection y<br>e. https://192-168-1-24.gw | rour browser will redirect you<br>.fieldpop.io for IP address |

• When the warning that "Your connection is not private" appears, click the advanced button on the bottom left corner of the screen.

| Your connection is not private                                                                                         |                        |
|----------------------------------------------------------------------------------------------------|------------------------|
| Attackers might be trying to steal your information from (for passwords, messages, or credit cards). <u>Learn more</u> | example,               |
| NET::ERR_CERT_AUTHORITY_INVALID                                                                                        |                        |
| Help improve Safe Browsing by sending some <u>system information and page content</u> <u>Privacy policy</u>            | <u>tent</u> to Google. |
| Advanced                                                                                                    | Back to safety         |

• Additional text will expand below the warning, click the underlined text to go to the IP Address. In the example below this text is "Proceed to <FieldServer IP> (unsafe)".

|                                              | <u>stem mornation and page content</u> to doogle. |
|----------------------------------------------|---------------------------------------------------|
| Privacy policy                               |                                                   |
|                                              |                                                   |
|                                              |                                                   |
|                                              |                                                   |
| Hide advanced                                | Back to safety                                    |
|                                              | buck to survey                                    |
|                                              |                                                   |
| This conver could not prove that it is       | its socurity cartificate is not trusted by        |
| This server could not prove that it is       | its security certificate is not trusted by        |
| your computer's operating system. This may b | e caused by a misconfiguration or an              |
| attacker intercepting your connection.       |                                                   |
|                                              |                                                   |
|                                              |                                                   |
| Proceed to 10.40.50.94 (unsate)              |                                                   |

- When the login screen appears, put in the Username (default is "admin") and the Password (found on the label of the FieldServer).
- NOTE: There is also a QR code in the top right corner of the FieldServer label that shows the default unique password when scanned.

| MSA |                  |  |
|-----|------------------|--|
|     | Log In           |  |
|     | Username         |  |
|     | Password         |  |
|     | Log In           |  |
|     | Forgot Password? |  |
|     |                  |  |

- NOTE: A user has 5 attempts to login then there will be a 10-minute lockout. There is no timeout on the FieldServer to enter a password.
- NOTE: To create individual user logins, go to Section 12.2 Change User Management Settings.

## 6.2 Select the Security Mode

On the first login to the FieldServer, the following screen will appear that allows the user to select which mode the FieldServer should use.

|                                                                              | Web server security is not configured<br>Please select the web security profile from the options below.<br>Note that browsers will issue a security warning when browsing to a HTTPS server with an<br>untrusted self-signed certificate. |
|------------------------------------------------------------------------------|----------------------------------------------------------------------------------------------------|
| Mode <ul> <li>HTTPS with</li> <li>HTTPS with</li> <li>HTTPS (not)</li> </ul> | th default trusted TLS certificate (requires internet connection to be trusted)<br>th own trusted TLS certificate<br>secure, vulnerable to man-in-the-middle attacks)                                                                     |
| Save                                                                         |                                                                                                    |

- NOTE: Cookies are used for authentication.
- NOTE: To change the web server security mode after initial setup, go to Section 12.1 Change Web Server Security Settings After Initial Setup.

The sections that follow include instructions for assigning the different security modes.

## 6.2.1 HTTPS with Own Trusted TLS Certificate

This is the recommended selection and the most secure. Please contact your IT department to find out if you can obtain a TLS certificate from your company before proceeding with the Own Trusted TLS Certificate option.

• Once this option is selected, the Certificate, Private Key and Private Key Passphrase fields will appear under the mode selection.

| XzyMbQZFiRuJZJPe7CTHLcHOrHLowoUFoVTaBMYd4d6VGdNklKazByWKcNOL7mrX   |  |
|--------------------------------------------------------------------|--|
| A4IBAQBFM+IPvOx3T/47VEmaiXqE3bx3zEuBFJ6pWPIw7LHf2r2ZoHw+9xb+aNMU   |  |
| dVyAelhBMTMsni2ERvQVp0xj3psSv2EJyKXS1bOYNRLsg7UzpwuAdT/Wy3o6vUM5   |  |
| K+Cwf9qEoQ0LuxDZTIECt67MkcHMiuFi5pk7TRicHnQE/sf0AYOulduHOy9exlk9   |  |
| FmHFVDIZt/cJUaF+e74EuSph+gEr0lQo2wvmhyc7L22UXse1NoOfU2Zg0Eu1VVtu   |  |
| JRryaMWiRFEWuuzMGZtKFWVC+8q2JQsVcgiRWM7naoblLEhOCMH+sKHJMCxDoXGt   |  |
| vtZjpZUoAL51YXxWSVcyZdGiAP5e                                       |  |
| END CERTIFICATE                                                    |  |
| IIvale ney                                                         |  |
|                                                                    |  |
| SHBUZZOHIYYQSDK2BDYVZZDIULDUKIC8+JIO300Gj01UHIngkeAj/TKIDTASKEAZW  |  |
| gKue+H5UUNKUbavZtUJImbaaDKZvVDmK5k+jUUnEj5N49upiroB9/MUgY0tZgTT+   |  |
| THIDDDSTTSIK017KU4UDKMHF5I8tCK+ru545sVmpeeznum5j5SURYAZivivDd5daCu |  |
|                                                                    |  |
| +/acetye+/joimnkossetiwcyhoiP+mPPTkoknulduj9wvvGP040liv/kimiduee   |  |
|                                                                    |  |
|                                                                    |  |
|                                                                    |  |
|                                                                    |  |
| rivate Key Passphrase                                              |  |
| Specify if encrypted                                               |  |
| Specify if encrypted                                               |  |

- Copy and paste the Certificate and Private Key text into their respective fields. If the Private Key is encrypted type in the associated Passphrase.
- · Click Save.
- A "Redirecting" message will appear. After a short time, the FieldServer GUI will open.

# 6.2.2 HTTPS with Default Untrusted Self-Signed TLS Certificate or HTTP with Built-in Payload Encryption

- Select one of these options and click the Save button.
- A "Redirecting" message will appear. After a short time, the FieldServer GUI will open.

# 7 Setup Network

| ≓ Bacnet Router       | BACnet Devi       | ce                  | BACnet Eth                | ernet       |   | Save             | Restart  |
|-----------------------|-------------------|---------------------|---------------------------|-------------|---|------------------|----------|
| A Bacnet Explorer     |                   |                     | Enable                    |             |   |                  |          |
| Network Settings      | Device Name       | BACnet Router       | Network Number            | 3           |   | Reload           | Defaults |
| V Router Diagnostics  | Device Instance   | 1000                |                           |             |   |                  |          |
| a FieldServer Manager | Device Location   | •                   | BACnet MS                 | TP Settings |   | Status           |          |
| A About               | Device Connection | BACnet IP Wired 1 🗸 |                           |             |   | Router is online |          |
| <b>W</b> ADOOL        |                   |                     | Max Info Frames           | 50          |   |                  |          |
| E+ Logout             | BACnet IP W       | fired 1             | Max Master                | 127         |   | Lan              |          |
|                       | Enable            | 2                   | PACnot MS                 | TD D1       |   | Log              |          |
|                       | Network Number    | 1                   | DACHELINIS                | IPRI        |   |                  |          |
|                       | IP Port           | 47808               | Enable                    |             |   |                  |          |
|                       |                   |                     | Network Number            | 4           |   |                  |          |
|                       | BACnet IP W       | lired 2             | MAC Address               | 0           |   |                  |          |
|                       | Enable (          |                     | Baud Rate                 | 38400       | ~ |                  |          |
|                       | Network Number    | 2                   | Token Usage Timeo<br>(ms) | ut 50       | ~ |                  |          |
|                       | IP Port           | 47809               |                           |             |   |                  |          |
|                       |                   |                     | BACnet MS                 | TP R2       |   |                  |          |
|                       | BACnet IP BI      | BMD                 |                           |             |   |                  |          |

Navigate to the Network Settings tab and configure the settings as needed.

## 7.1 Ethernet 1

To change the FieldServe IP Settings, follow these instructions:

• Enable DHCP to automatically assign IP Settings or modify the IP Settings manually as needed, via these fields: IP Address, Netmask, Default Gateway, and Domain Name Server1/2.

# NOTE: If the FieldServer is connected to a router, the IP Gateway of the FieldServer should be set to the same IP Address of the router.

- · Click Save to record and activate the new IP Address.
- Connect the FieldServer to the local network or router.

# NOTE: The browser needs to be updated to the new IP Address of the FieldServer before the settings will be accessible again.

| Enable DHCP                     | Network Status           |                   |
|---------------------------------|--------------------------|-------------------|
| IP Address                      | Connection Status        | Connected         |
| 10.40.50.92                     | MAC Address              | 00:50:4e:60:01:fd |
| Netmack                         | Ethernet Tx Msgs         | 498,827           |
| 255 255 255 0                   | Ethernet Rx Msgs         | 1,384,116         |
| 233.235.235.0                   | Ethernet Tx Msgs Dropped | 0                 |
| Gateway                         | Ethernet Rx Msgs Dropped | 0                 |
| 10.40.50.1                      |                          |                   |
| Domain Name Server 1 (Optional) |                          |                   |
| 10.40.2.24                      |                          |                   |
| Domain Name Server 2 (Optional) |                          |                   |
| 10.15.130.15                    |                          |                   |

#### 7.1.1 Wi-Fi Client Settings

- Set the Wi-Fi Status to ENABLED for the BACnet Router to communicate with other devices via Wi-Fi.
- Enter the Wi-Fi SSID and Wi-Fi Password for the local wireless access point.
- Enable DHCP to automatically assign all Wi-Fi Client Settings fields or modify the Settings manually, via the fields immediately below the note (IP Address, Network, etc.).

#### NOTE: If connected to a router, set the IP gateway to the same IP Address as the router.

- Click the Save button to activate the new settings.
- Go to Routing (Section 7.1.3 Routing Settings) to set the default connection to Wi-Fi Client.

| 2 Enable                        |   | Network Status       |                   |
|---------------------------------|---|----------------------|-------------------|
| SSID                            |   | Connection Status    | Connected         |
| FieldSVR                        |   | MAC Address          | A0:CC:2B:FF:AB:59 |
| Password (Optional)             |   | WiFi BSSID           | 78:BC:1A:52:C8:42 |
| rassword (Optional)             |   | WiFi Channel         | 2,462             |
|                                 | ۲ | WiFi Tx Msgs         | 1,484             |
| Enable DHCP                     |   | WiFi Rx Msgs         | 1,799             |
| IP Address                      |   | WiFi Tx Msgs Dropped | 0                 |
| 10.40.50.37                     |   | WiFi Rx Msgs Dropped | 16                |
|                                 |   | WiFi Pairwise Cipher | CCMP              |
| Netmask                         |   | WiFi Group Cipher    | CCMP              |
| 255.255.255.0                   |   | WiFi Key Mgmt        | WPA2-PSK          |
| Gateway                         |   | WiFi Link            | 19.5 MBit/s MCS 2 |
| 10.40.50.1                      |   | WiFi Signal Level    | -86 dBm           |
| Domain Name Server 1 (Optional) |   |                      |                   |
| 10.5.4.77                       |   |                      |                   |
| Domain Name Server 2 (Optional) |   |                      |                   |
| 10.40.2.24                      |   |                      |                   |

## 7.1.2 Wi-Fi Access Point Settings

- Check the Enable tick box to allow connecting to the BACnet Router via Wi-Fi Access Point.
- Modify the Settings manually as needed, via these fields: SSID, Password, Channel, IP Address, Netmask, IP Pool Address Start, and IP Pool Address End.

#### NOTE: The default channel is 11. The default IP Address is 192.168.50.1.

- · Click the Save button to activate the new settings.
- NOTE: If the webpage was open in a browser via Wi-Fi, the browser will need to be updated with the new Wi-Fi details before the webpage will be accessible again.

|                                                                                                    | WiFi Access Point | Routing |                              |                   |
|----------------------------------------------------------------------------------------------------|-------------------|---------|------------------------------|-------------------|
| Enable                                                                                                    |                   |         | Network Status               |                   |
| SSID                                                                                                    |                   |         | Connection Status            | Oisabled          |
| ProtoAir-6001FD                                                                                                    |                   |         | Access Point MAC Address     | a0:cc:2b:ff:ab:59 |
| Password (Ontional)                                                                                                    |                   |         | Access Point Tx Msgs         | 0                 |
|                                                                                                    |                   | •       | Access Point Rx Msgs         | 0                 |
|                                                                                                    |                   |         | Access Point Tx Msgs Dropped | 0                 |
| Channel                                                                                                    |                   |         | Access Point Rx Msgs Dropped | 0                 |
| 11                                                                                                    |                   | ~       |                              |                   |
| P Address<br>192.168.50.1                                                                                              |                   |         |                              |                   |
| Netmask<br>255.255.255.0                                                                                               |                   |         |                              |                   |
| Netmask<br>255.255.255.0<br>IP Pool Address Start                                                                      |                   |         |                              |                   |
| Netmask           255.255.255.0           IP Pool Address Start           192.168.50.120                               |                   |         |                              |                   |
| Netmask           255.255.255.0           IP Pool Address Start           192.168.50.120           IP Pool Address End |                   |         |                              |                   |

#### 7.1.3 Routing Settings

The Routing settings make it possible to set up the IP routing rules for the FieldServer's internet and network connections.

# NOTE: The default connection is ETH1.

- Select the default connection in the first row.
- Click the Add Rule button to add a new row and set a new Destination Network, Netmask and Gateway IP Address as needed.
- Set the Priority for each connection (1-255 with 1 as the highest priority and 255 as the lowest).
- Click the Save button to activate the new settings.

#### NOTE: If using Wi-Fi Client and not Ethernet, make the top priority rule a Wi-Fi Client connection.

| ETH 1 WiFi Clie                    | ent WiFi Access Point           | Routing                               |                                       |                         |
|------------------------------------|---------------------------------|---------------------------------------|---------------------------------------|-------------------------|
| Set up the IP routing              | g rules of your FieldServer for | internet access and access to other n | etworks.                              |                         |
| If you want to reach<br>routed to. | another device that is not cor  | nnected to the local network, you can | add a rule to determine on which gate | eway the device must be |
| Interface                          | Destination Network             | Netmask                               | Gateway IP Address                    | Priority ⑦              |
| WiFi Client                        | ✓ Default                       | -                                     | 10.40.50.1                            | 255                     |
| ETH 1                              | ✓ 10.40.50.10                   | 255.255.255.255                       | 10.40.50.1                            | 100                     |
| + Add Rule                         |                                 |                                       |                                       |                         |
|                                    |                                 |                                       |                                       |                         |
| Cancel Save                        |                                 |                                       |                                       |                         |

# 8 Configuring the BACnet Router

## 8.1 Navigate to the BACnet Router Settings

• From the Web App landing page, click the BACnet Router tab on the left side of the screen.

| MSA                                        |                                                                                                    |  |
|--------------------------------------------|----------------------------------------------------------------------------------------------------|--|
|                                            | Grid FieldServer Manager Registration                                                                                                    |  |
| Network Settings     Gr Router Diagnostics | Securely access your FieldServer from anywhere with the Grid FieldServer Manager                                                                                                    |  |
| gr FieldServer Manager                     | Your one stop for managing your FieldServers and users                                                                                                    |  |
| C+ Logout                                  | Secure Remote Access Securely connect your field devices to Grid FieldServer Manager.                                                                                                    |  |
|                                            | <ul> <li>FieldServer Management</li> <li>Manage all your FieldServers and connected devices from</li> <li>Grid FieldServer Manager and upgrade firmware remotely.</li> </ul>                       |  |
|                                            | ✓ User Management<br>Set up your user personnel with the right security permissions<br>and FieldServer assignments for users to diagnose, configure,<br>and better support the field installation. |  |
|                                            | For more information about Grid FieldServer Manager, visit our website.                                                                                                    |  |
|                                            | Get Started                                                                                                    |  |

• A warning message will appear when performing the first-time setup, click the Exit Registration button to continue to the Settings page.

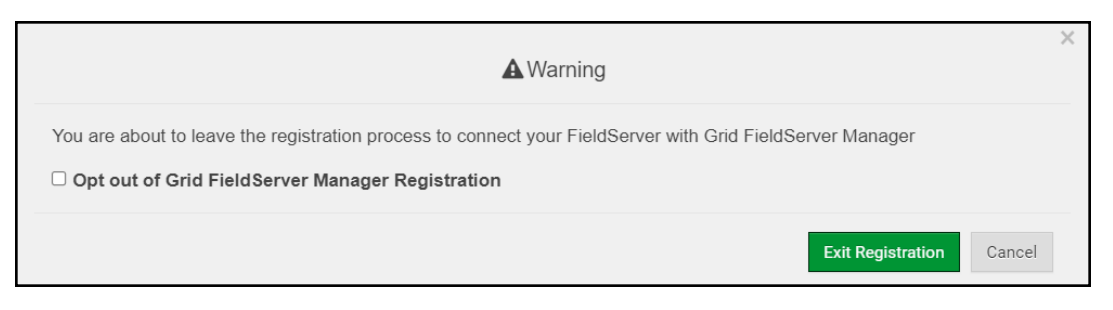

## 8.2 BACnet Router Settings

| MSA                  |   |                   |                     |                                 |          |                  |
|----------------------|---|-------------------|---------------------|---------------------------------|----------|------------------|
| ≓ Bacnet Router      | ≡ | BACnet Device     | ce                  | BACnet Ethern                   | et       | Savo Bostart     |
| 📥 Bacnet Explorer    |   |                   |                     |                                 |          |                  |
| Network Settings     |   | Device Name       | BACnet Router       | Enable                          |          | Reload Defaults  |
| 망 Router Diagnostics |   | Device Instance   | 1000                | Network Number 3                |          |                  |
| GrieldServer Manager |   | Device Location   | -                   | BACnet MSTP                     | Settings | Status           |
| About                |   | Device Connection | BACnet IP Wired 1 🗸 |                                 | -        | Router is online |
|                      |   |                   |                     | Max Info Frames 50              | 0        |                  |
| C Logout             |   | BACnet IP W       | ired 1              | Max Master 12                   | 27       |                  |
|                      |   | Enable 🖸          | 2                   | BACnet MSTP                     | R1       | Log              |
|                      |   | Network Number    | 1                   | Di tonot no n                   |          |                  |
|                      |   | IP Port           | 47808               | Enable                          | 0        |                  |
|                      |   |                   |                     | Network Number                  | 4        |                  |
|                      |   | BACnet IP W       | ired 2              | MAC Address                     | 0        | ]                |
|                      |   | Enable 🗌          | 3                   | Baud Rate                       | 38400 ~  |                  |
|                      |   | Network Number    | 2                   | Token Usage Timeout<br>(ms)     | 50 ~     |                  |
|                      |   | IP Port           | 47809               |                                 |          |                  |
|                      |   |                   |                     | BACnet MSTP                     | R2       |                  |
|                      |   | BACnet IP BE      | BMD                 | Fnahle                          |          | •                |
|                      |   |                   | Co                  | pyright © MSA Safety - Diagnost | tics     | fieldserver      |

#### 8.2.1 Button Functions

| Save   | Restart  |
|--------|----------|
| Reload | Defaults |

- **Save** write the currently displayed settings to the device. A restart will be required to apply the updated settings.
- **Reload** discard the currently displayed settings and reload the settings stored on the device. This will undo any unsaved edits.
- **Defaults** discard the currently displayed settings and load default settings. This must still be saved and the device must be restarted for the default settings to be applied.
- **Restart** restarts the device.

#### 8.2.2 Multiple Connections

- Network Number set up the BACnet network number for the connection. Legal values are 1-65534. Each network number must be unique across the entire BACnet internetwork. All devices that are interconnected by the same IP network and that can reach one another through local IP broadcasts (including local IP broadcasts forwarded by BBMD) should be treated as a single BACnet network segment, and hence all routing ports connected to this segment should have the same globally unique network number.
- NOTE: Each BACnet network segment, regardless of technology, must have a unique network number. For example, a single RS-485 MS/TP segment or BACnet/IP subnet, can each be regarded as a BACnet network segment. All routing ports that connect directly to the same segment should also assign the same globally unique network number to that segment.
  - Enable enable or disable the connection; note that BACnet/IP Primary is always enabled.

# 8.2.3 BACnet Device

**BACnet Device** 

| Device Name       | BACnet Router     |
|-------------------|-------------------|
| Device Instance   | 1000              |
| Device Location   | -                 |
| Device Connection | BACnet IP Wired 1 |

- Device Instance and Device Name a BACnet Router must provide a Device Object. Configure its name and Instance Number here. Take care to select a Device Instance Number that is unique across the entire BACnet internetwork.
- **Device Location** enter a location for the Device. The location may not contain any commas.
- **Device Connection** select which connection to bond the BACnet device settings.

# 8.2.4 BACnet/IP

# **BACnet IP Wired 1**

| Enable         |       |
|----------------|-------|
| Network Number | 1     |
| IP Port        | 47808 |

# **BACnet IP Wired 2**

| Enable         |       |  |
|----------------|-------|--|
| Network Number | 2     |  |
| IP Port        | 47809 |  |

# BACnet IP WiFi

| Enable         |       |  |
|----------------|-------|--|
| Network Number | 6     |  |
| IP Port        | 47810 |  |

# BACnet IP BBMD

| Enable            |                   |
|-------------------|-------------------|
| BBMD Connection   | BACnet IP Wired 2 |
| Public IP Address | -                 |
| Public IP Port    | •                 |
|                   | Edit BDT          |

- **IP Port** the BACnet/IP default is 47808 (0xBAC0), but a different port number may be specified here.
- **IP Port** this MUST be different to the IP Port used on the BACnet/IP Primary connection. Default is 47809 (0xBAC1).
- **BBMD Connection** select which connection to bond the BACnet/IP BBMD settings.
- Public IP Address and Port if the BBMD is being accessed across a NAT Router, then these values must be configured with the public IP Address and Port by which the BBMD can be reached from across the NAT Router. The Public IP Address and Port would also be used in the BDT of remote BBMD's that need to reach this BBMD across the NAT Router. If no NAT Router is being used, these fields can be left blank. For example, type into a Google browser "my IP Address" to see the local PC's Public IP Address.

# 8.2.5 BACnet MS/TP, BACnet Ethernet and BACnet Explorer

# **BACnet Ethernet**

| Enable         |   |
|----------------|---|
| Network Number | 3 |
|                |   |

# **BACnet MSTP Settings**

| Max Info Frames | 50  |
|-----------------|-----|
| Max Master      | 127 |

# BACnet MSTP R1

| Enable                   |       |   |
|--------------------------|-------|---|
| Network Number           | 4     |   |
| MAC Address              | 0     |   |
| Baud Rate                | 38400 | ~ |
| Token Usage Timeout (ms) | 50    | ~ |

# BACnet MSTP R2

| Enable                   |       |   |
|--------------------------|-------|---|
| Network Number           | 5     |   |
| MAC Address              | 0     |   |
| Baud Rate                | 38400 | ~ |
| Token Usage Timeout (ms) | 50    | ~ |

# **BACnet Explorer**

7

Network Number

- **Max Info Frames** the number of transactions the Router may initiate while it has the MS/TP token. Default is 50.
- Max Master the highest MAC address to scan for other MS/TP master devices. The default of 127 is guaranteed to discover all other MS/TP master devices on the network.
- MAC Address legal values are 0 to 127, must be unique on the physical network.
- Baud Rate the serial baud rate used on the network.
- Token Usage Timeout (ms) the number of milliseconds the router will wait before deciding that another master has dropped the MS/TP token. This value must be between 20ms and 100ms. Choose a larger value to improve reliability when working with slow MS/TP devices that may not be able to meet strict timing specifications.

# 8.3 Router Diagnostics

By clicking on the Router Diagnostics tab all the connection communication details can be viewed to ensure the BACnet Router is working correctly.

| MSA                    |                      |                              |             |
|------------------------|----------------------|------------------------------|-------------|
| ≓ Bacnet Router        | ETH1 - BACr          | net IP Wired 1               |             |
| 击 Bacnet Explorer      | Natural North as     | 4                            |             |
| Network Settings       | Network Number       | l<br>Maaaaraa Cant           | 270         |
| 😲 Router Diagnostics   | Info Statistics      | Messages Sent                | 2/0         |
| gi FieldServer Manager | Error Statistics     | Total Errors                 | 280         |
| About                  | Error statistics     | Total Errors                 | U           |
|                        | Routing Table        |                              |             |
|                        | DNET                 | MAC Address                  | Status      |
|                        | 5                    | 10.40.51.113:47808           | Available   |
|                        | 6                    | 10.40.50.80:47808            | Available   |
|                        | 50                   | 10.40.50.103:47808           | Available   |
|                        | 181                  | 10.40.50.181:47808           | Available   |
|                        | 1100                 | 10.40.50.73:47808            | Available   |
|                        | 1200                 | 10.40.50.73:47808            | Available   |
|                        | 50001                | 10.40.50.88:47808            | Available   |
|                        | 50003                | 10.40.50.88:47808            | Available   |
|                        | 60003                | 10.40.50.116:47808           | Available   |
|                        |                      |                              |             |
|                        | ETH1 - BACr          | net Explorer 47800           |             |
|                        | Network Number       | 7                            |             |
|                        | Info Statistics      | Messages Sent                | 258         |
|                        |                      | Messages Received            | 246         |
|                        | Error Statistics     | Total Errors                 | 0           |
|                        | Routing Table is emp | ity                          |             |
|                        | Copyrigh             | t © MSA Safety - Diagnostics | fieldserver |

# 9 BACnet Explorer

The embedded BACnet Explorer allows installers to validate that their equipment is working on BACnet without having to ask the BMS integrator to test the unit.

• To access the embedded BACnet Explorer, click the BACnet Explorer tab.

| MSA                 |          |                   |                     |                                              |          |                  |
|---------------------|----------|-------------------|---------------------|----------------------------------------------|----------|------------------|
| ≓ Bacnet Router     | $\equiv$ | BACnet Devi       | се                  | BACnet Ethern                                | et       | Sman Destart     |
| A Bacnet Explorer   |          |                   |                     | Enable                                       |          | Sure Present     |
| Network Settings    |          | Device Name       | BACnet Router       | Network Number 3                             |          | Reload Defaults  |
| Souter Diagnostics  | 1        | Device Instance   | 1000                |                                              |          |                  |
| FieldServer Manager |          | Device Location   | · .                 | BACnet MSTP                                  | Settings | Status           |
| About               |          | Device Connection | BACnet IP Wired 1 🗸 |                                              |          | Router is online |
| € Logout            |          | RACpot ID W       | lirod 1             | Max Into Frames                              | 0        |                  |
|                     |          | BACHELIF W        | nieu i              | Max Master 12                                | 27       | 100              |
|                     |          | Enable            | 8                   | BACnet MSTP                                  | R1       | Log              |
|                     |          | Network Number    | 1                   | DAGREEMOT                                    |          |                  |
|                     |          | IP Port           | 47808               | Enable                                       |          |                  |
|                     |          | DAG               |                     | Network Number                               | 4        |                  |
|                     |          | BACnet IP W       | lired 2             | MAC Address                                  | 0        |                  |
|                     |          | Enable            | 0                   | Baud Rate                                    | 38400 🗸  |                  |
|                     |          | Network Number    | 2                   | Token Usage Timeout<br>(ms)                  | 50 🗸     |                  |
|                     |          | IP Port           | 47809               |                                              |          |                  |
|                     |          |                   |                     | BACnet MSTP                                  | R2       |                  |
|                     |          | BACnet IP B       | BMD                 | Enshla                                       | 0        | -                |
|                     |          |                   | Сор                 | yright © MSA Safety - <mark>Diagnos</mark> t | tics     | fieldserver      |

NOTE: For BACnet/IP, click on the Settings button on the left side of the landing page to ensure the BACnet Router is on the BACnet/IP network subnet to configure BBMD.

# 9.1 Discover the Device List

• From the BACnet Explorer landing page, click on the BACnet Explorer tab on the left side of the screen to go to the BACnet Explorer page.

| MSA                |   |            |              |                  |                |            |          |       |           |     |
|--------------------|---|------------|--------------|------------------|----------------|------------|----------|-------|-----------|-----|
| 击 BACnet Explorer  |   | n Discover | 🛍 Remove All |                  |                |            |          |       |           |     |
| ℱ Settings         | > | Search     |              | Network          | Device         | Object     | Property | Value |           |     |
| Cloud Integrations | > | BACnet     | *            |                  |                |            |          |       |           |     |
| About              |   |            |              |                  |                |            |          |       |           |     |
| 🖙 Logout           |   |            |              |                  |                |            |          |       |           |     |
|                    |   |            |              |                  |                |            |          |       |           |     |
|                    |   |            |              |                  |                |            |          |       |           |     |
|                    |   |            |              |                  |                |            |          |       |           |     |
|                    |   |            |              |                  |                |            |          |       |           | ~   |
|                    |   |            | -            | ▲<br>Total Items | : 0            |            |          |       |           | •   |
|                    |   |            |              |                  |                |            |          |       |           |     |
|                    |   |            | C            | Copyright ©      | MSA Safety - D | iagnostics |          |       | fieldserv | ver |

- Find devices connected to the same subnet as the gateway by clicking the Discover button Discover (binocular icon).
- This opens the Discover window, click the checkboxes next to the desired settings and click Discover to start the search.

|                       | n Disco   | over    |                 |
|-----------------------|-----------|---------|-----------------|
| Devices               |           |         |                 |
| From device 0         | to device | 4194303 |                 |
| Networks              |           |         |                 |
| Discover All Networks |           |         |                 |
|                       |           |         | Cancel Discover |

NOTE: The "Discover All Devices" or "Discover All Networks" checkboxes must be unchecked to search for a specific device range or network.

Allow the devices to populate before interacting with the device list for optimal performance. Any discovery or explore process will cause a green message to appear in the upper right corner of the browser to confirm that the action is complete.

| arch                                         | ×.     | Device                   | Object                        | Property                 | Value            | Monitor |     |
|----------------------------------------------|--------|--------------------------|-------------------------------|--------------------------|------------------|---------|-----|
| • 1400                                       |        |                          |                               |                          |                  | ~       |     |
| network:6                                    |        | 1 (FAP_1)                | device:1 (FAP_1)              | max-apdu-length-accepted | 1458             | Off     | C / |
| <ul> <li>101 (New_BACnet_Node)</li> </ul>    |        | 1 (FAP_1)                | device:1 (FAP_1)              | object-name              | FAP_1            | Off     | C / |
| <ul> <li>102 (temp)</li> </ul>               |        | 1 (FAP_1)                | device:1 (FAP_1)              | vendor-identifier        | 37               | Off     | C   |
| device:102 (temp)                            |        | 18100 (BASRTLX-B-01C6AF) | device:18100 (BASRTLX-B-01C   | max-apdu-length-accepted | 1476             | Off     | C / |
| network:50                                   | $\sim$ | 18100 (BASRTLX-B-01C6AF) | device:18100 (BASRTLX-B-01C   | object-name              | BASRTLX-B-01C6AF | Off     | C / |
| • 50002                                      |        | 18100 (BASRTLX-B-01C6AF) | device:18100 (BASRTLX-B-01C   | vendor-identifier        | 245              | Off     | C   |
| <ul> <li>50022 (1020_22)</li> </ul>          |        | 50001                    | device:50001                  | max-apdu-length-accepted | 1458             | Off     | C / |
| <ul> <li>50033 (6020_33)</li> </ul>          |        | 50001                    | device:50001                  | vendor-identifier        | 37               | Off     | C   |
| network:50001                                |        | 54321 (SENTRY_BAC_11)    | device:54321 (SENTRY_BAC_11)  | max-apdu-length-accepted | 1458             | Off     | C / |
| <ul> <li>50000 (Dev_IP)</li> </ul>           |        | 54321 (SENTRY_BAC_11)    | device:54321 (SENTRY_BAC_11)  | object-name              | SENTRY_BAC_11    | Off     | C / |
| network:60001                                |        | 54321 (SENTRY_BAC_11)    | device:54321 (SENTRY_BAC_11)  | vendor-identifier        | 37               | Off     | C   |
| • 1 (FAP_1)                                  |        | 259645 (WeatherLink_1)   | device:259645 (WeatherLink_1) | max-apdu-length-accepted | 1458             | Off     | C / |
| <ul> <li>18100 (BASRTLX-B-01C6AF)</li> </ul> |        | 259645 (WeatherLink_1)   | device:259645 (WeatherLink_1) | object-name              | WeatherLink_1    | Off     | C / |
| • 50001                                      |        | 259645 (WeatherLink_1)   | device:259645 (WeatherLink_1) | vendor-identifier        | 37               | Off     | C   |

#### 9.2 View Device Details and Explore Points/Parameters

- To view the device details, click the blue plus sign (+) next to the desired device in the list.
  - This will show only some of the device properties for the selected aspect of a device

| Search                     |   | Object                        | Property                 | Value         | Monitor |   |   |
|----------------------------|---|-------------------------------|--------------------------|---------------|---------|---|---|
| BACnet                     | * |                               |                          |               | ~       |   |   |
| network:4                  |   | device:259645 (WeatherLink_1) | max-apdu-length-accepted | 1458          | Off     | С | ø |
| network:5                  |   | device:259645 (WeatherLink_1) | object-name              | WeatherLink_1 | Off     | С | ø |
| network:6                  |   | device:259645 (WeatherLink_1) | vendor-identifier        | 37            | Off     | С |   |
| network:50                 |   |                               |                          |               |         |   |   |
| network:50001              |   |                               |                          |               |         |   |   |
| network:60001              |   |                               |                          |               |         |   |   |
|                            |   |                               |                          |               |         |   |   |
| + 18100 (BASRTLX-B-01C6AF) |   |                               |                          |               |         |   |   |
| <b>+</b> 50001             |   |                               |                          |               |         |   |   |
|                            |   |                               |                          |               |         |   |   |
| - 259645 (WeatherLink_1) Q | : | 4                             |                          |               |         |   | ŀ |
|                            |   |                               |                          |               |         |   |   |

 To view the full details of a device, highlight the device directly (in the image below – "1991 WeatherLink\_1") and click the Explore button ( Q ) that appears to the right of the highlighted device as a magnifying glass icon or double-click the highlighted device.

| arch                                 |      | Object                        | Property                 | Value                              | Monitor |     |
|--------------------------------------|------|-------------------------------|--------------------------|------------------------------------|---------|-----|
| network:60001                        | *    |                               |                          |                                    | ~       |     |
| 1 (FAP_1)                            |      | device:259645 (WeatherLink_1) | max-apdu-length-accepted | 1458                               | Off     | С 4 |
| 18100 (BASRTLX-B-01C6AF)             |      | device:259645 (WeatherLink_1) | object-list              | [device 259645; analog-input 1; an | Off     | С   |
| 50001                                |      | device:259645 (WeatherLink_1) | object-name              | WeatherLink_1                      | Off     | С 4 |
| 54321 (SENTRY_BAC_11)                | - 11 | device:259645 (WeatherLink_1) | vendor-identifier        | 37                                 | Off     | C   |
| 259645 (WeatherLink_1) Q             | . :  | analog-input:1 (INSIDE_TEMPE  | object-name              | INSIDE_TEMPERATURE                 | Off     | C / |
| device:259645 (WeatherLink_1)        |      | analog-input:2 (OUTSIDE_TEM   | object-name              | OUTSIDE_TEMPERATURE                | Off     | 2 / |
| analog-input:1 (INSIDE_TEMPERATURE)  | - 11 | analog-input:3 (INSIDE_HUMIDI | object-name              | INSIDE_HUMIDITY                    | Off     | C 4 |
| analog-input:2 (OUTSIDE_TEMPERATURE) | - 11 | analog-input:4 (OUTSIDE_HUMI  | object-name              | OUTSIDE_HUMIDITY                   | Off     | С.  |
| analog-input:3 (INSIDE_HUMIDITY)     | - 11 | analog-input:5 (WIND_SPEED)   | object-name              | WIND_SPEED                         | Off     | С.  |
| analog-input:4 (OUTSIDE_HUMIDITY)    | - 11 | analog-input:6 (WIND_SPEED_A  | object-name              | WIND_SPEED_AVG                     | Off     | С.  |
| analog-input:5 (WIND_SPEED)          | - 11 | analog-input:7 (STORM_RAIN)   | object-name              | STORM_RAIN                         | Off     | с.  |
| analog-input:6 (WIND_SPEED_AVG)      | - 11 | analog-input:8 (WIND_DIRECTI  | object-name              | WIND_DIRECTION                     | Off     | С.  |
| analog-input:7 (STORM_RAIN)          |      | 4                             |                          |                                    |         |     |

- Now additional device details are viewable; however, the device can be explored even further
- Click on one of the device details.

| A Discover             | 🛱 Re           | move All | Ð   | Monitor          |                 |         |     |          |
|------------------------|----------------|----------|-----|------------------|-----------------|---------|-----|----------|
| Search                 |                |          |     | Property         | Value           | Monitor |     |          |
| = 259645 (WeatherLink_ | 1)             | •        |     |                  |                 | ~       |     |          |
| device:259645 (Weat    | herLink_1)     |          |     | object-name      | WIND_DIRECTION  | Off     | С 4 | <i>•</i> |
| analog-input:1 (INSID  | E_TEMPERATURE) |          |     |                  |                 |         |     |          |
| analog-input:2 (OUTS   | IDE_TEMPERATUR | E)       |     |                  |                 |         |     |          |
| analog-input:3 (INSID  | E_HUMIDITY)    |          |     |                  |                 |         |     |          |
| analog-input:4 (OUTS   | IDE_HUMIDITY)  |          |     |                  |                 |         |     |          |
| analog-input:5 (WIND   | _SPEED)        |          |     |                  |                 |         |     |          |
| analog-input:6 (WIND   | _SPEED_AVG)    |          |     |                  |                 |         |     |          |
| analog-input:7 (STOR   | M_RAIN)        |          |     | 4                |                 |         |     | F        |
| analog-input:8 (WIND   | DIRECTION)     | Q -      | Tot | al Items: 51 (Sh | owing Items: 1) |         |     |          |

• Then click on the Explore button that appears or double-click the device object.

| Discover                                   | All | 8    | Monitor           |                 |         |   |          |   |
|--------------------------------------------|-----|------|-------------------|-----------------|---------|---|----------|---|
| Search                                     |     |      | Property          | Value           | Monitor |   |          |   |
|                                            | •   |      |                   |                 | ~       |   |          |   |
| <ul> <li>259645 (WeatherLink_1)</li> </ul> |     | /    | cov-increment     | 0               | Off     | С | <b>A</b> |   |
| device:259645 (WeatherLink_1)              |     |      | description       | WIND_DIRECTION  | Off     | С |          | 1 |
| analog-input:1 (INSIDE_TEMPERATURE)        |     | 1    | event-state       | normal          | Off     | С |          |   |
| analog-input:2 (OUTSIDE_TEMPERATURE)       |     |      | object-identi     | analog-input 8  | Off     | С |          |   |
| analog-input:3 (INSIDE_HUMIDITY)           |     | 1    | object-name       | WIND_DIRECTION  | Off     | С |          |   |
| analog-input:4 (OUTSIDE_HUMIDITY)          |     |      | object-type       | analog-input    | Off     | С |          | l |
| analog-input:5 (WIND_SPEED)                |     | 1    | out-of-service    | false           | Off     | С |          |   |
| analog-input:6 (WIND_SPEED_AVG)            |     |      | present-value     | 223             | On      | С | ø        |   |
| analog-input:7 (STORM_RAIN)                |     |      |                   |                 |         |   | ÷        |   |
| analog-input:8 (WIND_DIRECTION) Q          | - 1 | Tota | al Items: 61 (Sho | wing Items: 11) |         |   |          |   |

A full list of the device details will appear on the right side window. If changes are expected since the last explore, simply press the Refresh button ( 2) that appears to right of individual properties to refresh.

# NOTE: The Gateway Search Bar will find devices based on their Device ID.

## NOTE: The Gateway Discovery Tree has 3 levels that correspond to the following.

- Network number
  - Device
    - Device object

# 9.2.1 Edit the Present Value Field

The only recommended field to edit is the device's present value field.

NOTE: Other BACnet properties are editable (such as object name, object description, etc.); however, this is not recommended because the gateway is not a Building Management System (BMS).

• To edit the present value, select it in the property listings.

| arch                                         | ~ | Property          | Value                                    | Monitor |   |    |
|----------------------------------------------|---|-------------------|------------------------------------------|---------|---|----|
| 17100 (BAC-5051E_007763)                     |   |                   |                                          | ~       |   |    |
| <ul> <li>18100 (BASRTLX-B-01C6AF)</li> </ul> |   | cov-increment     | 0                                        | Off     | С | A  |
| 50001                                        |   | description       | WIND_DIRECTION                           | Off     | 0 |    |
| <ul> <li>54321 (SENTRY_BAC_11)</li> </ul>    |   | event-state       | normal                                   | Off     | С |    |
| <ul> <li>259645 (WeatherLink_1)</li> </ul>   |   | object-identifier | analog-input 8                           | Off     | С |    |
| device:259645 (WeatherLink_1)                |   | object-name       | WIND_DIRECTION                           | Off     | С | ø  |
| analog-input:1 (INSIDE_TEMPERATURE)          |   | object-type       | analog-input                             | Off     | С |    |
| analog-input:2 (OUTSIDE_TEMPERATURE)         | ~ | out-of-service    | false                                    | Off     | С | ø  |
| analog-input:3 (INSIDE_HUMIDITY)             | ~ | present-value     | 223                                      | On      | С |    |
| analog-input:4 (OUTSIDE_HUMIDITY)            | ~ | reliability       | no-fault-detected                        | Off     | C | 2h |
| analog-input:5 (WIND_SPEED)                  | ~ | status-flags      | [in-alarm: false; fault: false; overridd | Off     | С | 1  |
| analog-input:6 (WIND_SPEED_AVG)              | ~ | units             | no-units                                 | Off     | C |    |

• Then click the Write button ( ) on the right of the property to bring up the Write Property window.

|               |   | Write Property |              |
|---------------|---|----------------|--------------|
| present-value | 2 |                |              |
|               |   |                | Cancel Write |

• Enter the appropriate change and click the Write button.

The window will close. When the BACnet Explorer page appears, the present value will be changed as specified.

| earch                                |     | Property          | Value                                    | Monitor |   |   |
|--------------------------------------|-----|-------------------|------------------------------------------|---------|---|---|
| 17100 (BAC-5051E_007763)             |     |                   |                                          | ~       |   |   |
| 18100 (BASRTLX-B-01C6AF)             |     | cov-increment     | 0                                        | Off     | С |   |
| 50001                                |     | description       | WIND_DIRECTION                           | Off     | С |   |
| 54321 (SENTRY_BAC_11)                |     | event-state       | normal                                   | Off     | С | - |
| 259645 (WeatherLink_1)               |     | object-identifier | analog-input 8                           | Off     | 0 |   |
| device:259645 (WeatherLink_1)        |     | object-name       | WIND_DIRECTION                           | Off     | С |   |
| analog-input:1 (INSIDE_TEMPERATURE)  |     | object-type       | analog-input                             | Off     | С |   |
| analog-input:2 (OUTSIDE_TEMPERATURE) |     | out-of-service    | false                                    | Off     | С |   |
| analog-input:3 (INSIDE_HUMIDITY)     |     | present-value     | 2                                        | On      | С |   |
| analog-input:4 (OUTSIDE_HUMIDITY)    | - 1 | reliability       | no-fault-detected                        | Off     | С |   |
| analog-input:5 (WIND_SPEED)          | - 1 | status-flags      | [in-alarm: false; fault: false; overridd | Off     | С |   |
| analog-input:6 (WIND_SPEED_AVG)      |     | units             | no-units                                 | Off     | С |   |

# 10 MSA Grid - FieldSever Manager Setup

The MSA Grid is MSA Safety's device cloud solution for IIoT. Integration with the MSA Grid - FieldServer Manager enables the a secure remote connection to field devices through a FieldServer and hosts local applications for device configuration, management, as well as maintenance. For more information about the FieldServer Manager, refer to the MSA Grid - FieldServer Manager Start-up Guide.

#### 10.1 Create a New FieldServer Manager Account

The first step to connecting to the FieldServer Manager is to create an account.

• Click on the FieldServer Manager tab.

| MSA                                  |          |                                         |                       |                               |             |                            |             |
|--------------------------------------|----------|-----------------------------------------|-----------------------|-------------------------------|-------------|----------------------------|-------------|
|                                      | $\equiv$ | BACnet Dev                              | ice                   | BACnet Eth                    | ernet       | Save                       | Restart     |
| Bacnet Explorer     Network Settings |          | Device Name                             | BACnet Router         | Enable<br>Network Number      | 3           | Reload                     | Defaults    |
| Q: Router Diagnostics                |          | Device Location<br>Device<br>Connection | - BACnet IP Wired 1 ~ | BACnet MS                     | TP Settings | Status<br>Router is online |             |
| C+ Logout                            |          | BACnet IP V                             | Vired 1               | Max Info Frames<br>Max Master | 127         | Log                        |             |
|                                      |          | Enable<br>Network Number                |                       | BACnet MS                     | TP R1       |                            |             |
|                                      |          | IP Port                                 | 47808                 | Network Number                | 4           |                            | •           |
|                                      |          |                                         | Copyri                | ight © MSA Safety - Diag      | gnostics    |                            | fieldserver |

• An informational splash page will appear, click the Close button to view the registration page.

| Grid FieldServer Manager Registration                                                                                                    | n                                                                                                    |
|----------------------------------------------------------------------------------------------------|----------------------------------------------------------------------------------------------------|
| Securely access your FieldServer from anywhere                                                                                                    | e with the Grid FieldServer Manager                                                                                                    |
| <ul> <li>Secure Remote Access</li> <li>Securely connect your field devices to Grid FieldServer Manager.</li> </ul>                                                                                 | Foldbare Manage     Manage     Manage |
| ✓ FieldServer Management<br>Manage all your FieldServers and connected devices from Grid<br>FieldServer Manager and upgrade firmware remotely.                                                     | Image: Control (Control (Contro (Control (Control (Control (Control (Control (Control (Contro) (C                 |
| ✓ User Management<br>Set up your user personnel with the right security permissions and<br>FieldServer assignments for users to diagnose, configure, and<br>better support the field installation. |                                                                                                    |
| For more information about Grid FieldServer Manager, visit our website.                                                                                                    | Get Started                                                                                                    |

- If a warning message appears instead of the splash page, follow the suggestion that appears on screen.
- If the BACnet Router cannot reach the FieldServer Manager server, the following message will appear.

| Grid FieldServer N                                                                                                    | Ianager Registration                                                                                                    |
|----------------------------------------------------------------------------------------------------|----------------------------------------------------------------------------------------------------|
| Grid FieldServer Man<br>The device is unable to com<br>The following network issues have b<br>• Could not ping Gateway [192<br>• Could not ping Domain Name<br>• Could not ping Domain Name<br>• Error Code: <b>EAL_AGAIN</b><br>• FieldServer MAC address: <b>00</b><br>• Allow HTTPS communication<br>• www.fieldpop.io | Hager <sup>™</sup> Server Unreachable         Inect to the Grid FieldServer Manager server.         Inect to the Grid FieldServer Manager server.         Index of the server is the server is the s |

 Follow the directions presented in the warning message and check that the DNS settings are set up with the following Domain Name Server (DNS) settings:

DNS1=8.8.8.8 DNS2=8.8.4.4

- Ensure that the BACnet Router is properly connected to the Internet
- NOTE: If changes to the network settings are done, remember to save and then power cycle the BACnet Router to update the settings.

- Fill in the user details, site details, gateway details and create a new account.
  - Enter user details and click Next

|                   | 2                 | 3                   | 4               |
|-------------------|-------------------|---------------------|-----------------|
| Installer Details | Installation Site | FieldServer Details | Account Details |
| Installer Details |                   |                     |                 |
| Installer Name    |                   |                     |                 |
| Company           |                   |                     |                 |
| Telephone         |                   |                     |                 |
| Email             |                   |                     |                 |
| Installation Date | 20-September-2021 |                     |                 |
|                   |                   |                     | Cancel Next     |

• Enter the site details by entering the physical address fields or the latitude and longitude then click Next

| Grid FieldServ        | ver Manager Registrati         | on |                             |                                                  |
|-----------------------|--------------------------------|----|-----------------------------|--------------------------------------------------|
| 0                     | 2                              |    | 3                           | 4                                                |
| Installer Details     | Installation Site              |    | FieldServer Details         | Account Details                                  |
| Installation Site Det | ails                           |    |                             |                                                  |
| Search                | Search Google Maps             | ٩  | <sup>ad</sup> Map Satellite | (1) Veoman (1) V                                 |
| Site Name             | Enter a name for this location |    |                             | Rockfie                                          |
| Building              |                                |    | Round Grove                 | 43 Delphi                                        |
| Street Address        | Enter street address           |    | -Oxford (23)                | Americus B<br>Battle Ground (25)                 |
| Suburb                |                                |    | Otterbein<br>Montmorenci    | Bar Barry                                        |
| City                  |                                |    | Green Hill                  | <sup>52]</sup> Lafayette <sup>26</sup> Rossville |
| State                 |                                |    | 55 Shade                    | eland 38 Dayton                                  |
| Country               |                                |    | mer Independence West Point | (231) Mulberry                                   |
| Postal Code           |                                |    | Attica (28) Odell (28)      | Stockwell I                                      |
| Latitude              | Enter latitude                 |    | (S) (S4)<br>(25) New (S)    |                                                  |
| Longitude             | Enter longitude                |    | Stone Bluff Wingate         | (231) CONAX                                      |
|                       |                                |    | Keyboard shortcuts          | Cancel Previous Next                             |

• Enter Name and Description (required) then click Next

| Grid FieldSe      | erver Manager Registr                                                                                                    | ation               |                      |
|-------------------|----------------------------------------------------------------------------------------------------|---------------------|----------------------|
|                   | 2                                                                                                    | 3                   | 4                    |
| Installer Details | Installation Site                                                                                                    | FieldServer Details | Account Details      |
| FieldServer Detai | ls                                                                                                    |                     |                      |
| Name              |                                                                                                    |                     |                      |
| Description       |                                                                                                    |                     |                      |
| FieldServer Info  | Optionally specify any other<br>information relating to the FieldServer<br>i.e., calibration, commissioning or other<br>notes |                     |                      |
| Timezone          | (GMT -08:00) America/Los_Angeles 🗸                                                                                            |                     |                      |
|                   |                                                                                                    |                     | Cancel Previous Next |

• Click the "Create an Grid FieldServer Manager account" button and enter a valid email to send a "Welcome to FieldServer Manager" invite to the email address entered

| Grid FieldServer                                                       | Manager Regist                     | ration                  |                                  |
|------------------------------------------------------------------------|------------------------------------|-------------------------|----------------------------------|
| 0                                                                      | 2                                  | 3                       | 4                                |
| Installer Details                                                      | Installation Site                  | FieldServer Details     | Account Details                  |
| New Users                                                              |                                    |                         |                                  |
| If you do not have Grid FieldServer<br>FieldServer Manager account now | Manager credentials, you can creat | te a new Grid Create an | Grid FieldServer Manager account |
| Existing Users - Enter Fie                                             | ldServer registration det          | ails                    |                                  |
| User Credentials                                                       |                                    |                         |                                  |
| Username                                                               |                                    |                         |                                  |
| Password                                                               |                                    |                         |                                  |
|                                                                        |                                    |                         |                                  |
|                                                                        |                                    | Cancel                  | Previous Register FieldServer    |

• Once the device has successfully been registered, a confirmation window will appear. Click the Close button and the following screen will appear listing the device details and additional information auto-populated by the BACnet Router.

| FieldServer Details                      | Installer Details               | Installation Site Details       |
|------------------------------------------|---------------------------------|---------------------------------|
| Name: Test1                              | Installer Name: Test            | Site Name: Site#1               |
| Description: FS Test                     | Company: MSA Safety             | Building:                       |
| FieldServer Info:                        | Telephone: (408) 444-4444       | Street Address: 1020 Canal Road |
| Timezone: America/Los_Angeles            | Email: contactus@msasafety.com  | Suburb:                         |
| MAC Address: 00:50:4E:60:13:FE           | Installation Date: Sep 20, 2021 | City: Lafayette                 |
| Tunnel Server URL: tunnel.fieldpop.io    |                                 | State: Indiana                  |
| FieldServer ID: treedancer_KrgPKmLRY     |                                 | Country: United States          |
| Product Name: Core Application - Default |                                 | Postal Code: 47904              |
| Product Version: 5.2.0                   |                                 |                                 |

NOTE: Update these details at any time by going to the FieldServer Manager tab and clicking the Update FieldServer Details button.

- Open the registered email account.
- The "Welcome to FieldServer Manager" email will appear as shown below.

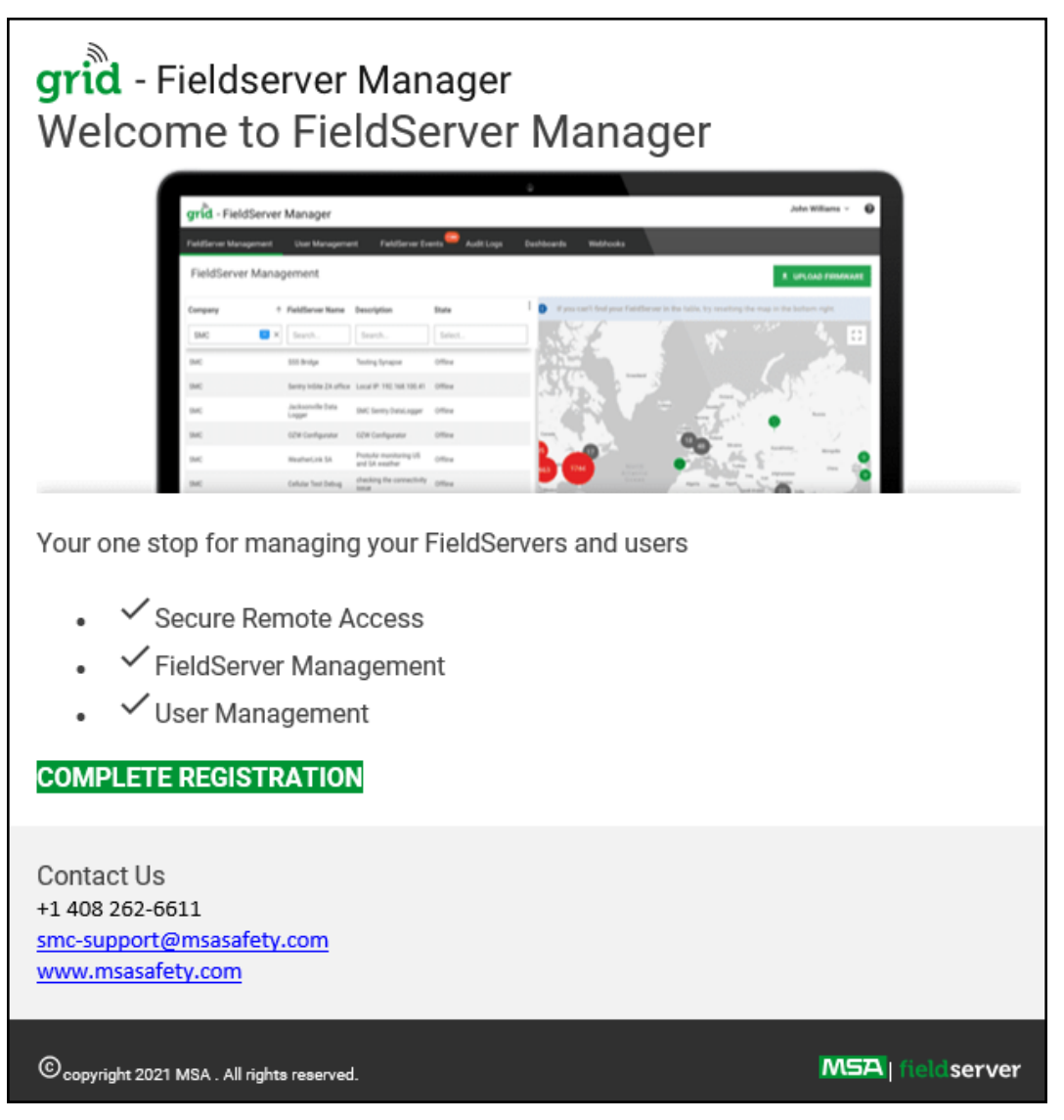

NOTE: If no email was received, check the spam/junk folder for an email from <u>notification@fieldpop.io</u>. Contact the FieldServer support team if the email cannot be found.

• Click the "Complete Registration" button and fill in user details accordingly.

| Comple | te Your Registration                                                                                                    |               |
|--------|----------------------------------------------------------------------------------------------------|---------------|
|        | Email Address                                                                                                    |               |
|        | user@gmail.com                                                                                                    |               |
|        | First Name                                                                                                    |               |
|        | First Name                                                                                                    | *             |
|        | Last Name<br>Last Name                                                                                                    | *<br>]        |
|        | Mobile Phone Number                                                                                                    | *             |
|        | New Password *Invalid Mobile Number                                                                                                    | •             |
|        | password 📀                                                                                                    | *             |
|        | * Please enter new password                                                                                                    | <i>.</i>      |
|        | password 📀                                                                                                    | *             |
| (      | By registering my account with MSA, I understand<br>that I am agreeing to the FieldServer Manager Terms<br>of Service and Privacy Policy | *             |
|        | * Man                                                                                                    | datory Fields |
|        | Cancel                                                                                                    | Save          |

• Fill in the name, phone number, password fields and click the checkbox to agree to the privacy policy and terms of service.

# NOTE: If access to data logs using RESTful API is needed, do not include "#" in the password.

- Click "Save" to save the user details.
- Click "OK" when the Success message appears.
- Record the email account used and password for future use.

# 10.2 Login to the FieldServer Manager

After the gateway is registered, go to <u>www.smccloud.net</u> and type in the appropriate login information as per registration credentials.

| Sign in                              |        |
|--------------------------------------|--------|
| Email                                |        |
| Enter your email address             |        |
| Password                             | show 🗿 |
| Enter your password                  |        |
| Forgot Password<br>Keep me signed in |        |
| SIGN IN                              |        |

NOTE: If the login password is lost, see the <u>MSA Grid - FieldServer Manager Start-up Guide</u> for recovery instructions.

NOTE: For additional FieldServer Manager instructions see the MSA Grid - FieldServer Manager Start-up Guide.

| gı   | dd - FieldServer I             | Vanager                     |                                |            |      |              | User A 🗡                                                                           | ?   |
|------|--------------------------------|-----------------------------|--------------------------------|------------|------|--------------|------------------------------------------------------------------------------------|-----|
| Fiel | dServer Management             | User Management             | FieldServer Eve                | ents Audit | Logs | Dashboards   | Webhooks                                                                           |     |
| Fi   | eldServer Manag                | ement                       |                                |            |      |              | 1 UPLOAD FIRMWAR                                                                   | E   |
| с    | ompany                         | ↑ FieldServer Name          | Description                    | State      | :    | i If you can | n't find your FieldServer in the table, try resetting the map in the bottom right. |     |
|      | Select                         | Search                      | Search                         | Select     |      |              |                                                                                    | :   |
| E    | ggers OEM                      | Jens's Brain 31             | 192.168.1.31                   | Offline    | _    |              |                                                                                    |     |
| E    | ggers OEM                      | Jens MBP Core App           | ~/git/smc-core-<br>application | Offline    |      |              | 206                                                                                | ×   |
| E    | ggers OEM                      | Jens's Dell Profile<br>View | ~/git/profile-view             | Offline    |      | 130          | 1960 226 k<br>173 August 298                                                       | AME |
| E    | ggers OEM                      | hd_test_log_to_fpop         | testing_modbus                 | Offline    |      |              |                                                                                    |     |
| E    | ggers OEM                      | Mbus demo                   | testing registration           | Offline    |      | OCEANIA      | Centra 115 359 39 1000 (114) Centra C                                              | 5   |
| s    | MC                             | TestWall-PA2port 97         | Testwall pa 2 97               | Offline    |      |              |                                                                                    | 1.  |
| S    | MC                             | TestWall-Lon152             | Testwall unit                  | Offline    |      |              |                                                                                    |     |
| -    |                                |                             |                                |            |      | Google       | Keyboard shortcuts Map data \$2021 Terms of                                        | Use |
| © 2  | 021 MSA . All rights reserved. |                             |                                |            |      |              | MSA   fieldserv                                                                    | ver |

# 11 Troubleshooting

# 11.1 Tooltips

Tooltips appear when the mouse pointer hovers over the corresponding settings field. A balloon will appear giving a description of that input field. This applies to all input fields.

| Μ | SA                                                                                                    |                           |
|---|----------------------------------------------------------------------------------------------------|---------------------------|
| ≡ | BACnet Device                                                                                                  | BACnet Ethernet           |
|   | Device Name<br>Device Instance<br>Enter a location for the Device. The<br>location may not contain any commas. | Enable  Network Number  3 |
|   | Device Location -<br>Device Connection BACnet IP Wired 1 V                                                     | BACnet MSTP Settings      |
|   | BACnet IP Wired 1                                                                                              | Max Master 127            |
|   | Enable Z<br>Network Number 1                                                                                   | BACnet MSTP R1            |
|   | IP Port 47808                                                                                                  | Enable  Network Number 4  |
|   | BACnet IP Wired 2                                                                                              | MAC Address 0             |

#### 11.2 Taking a FieldServer Diagnostic Capture

When there is a problem on-site that cannot easily be resolved, perform a Diagnostic Capture before contacting support. Once the Diagnostic Capture is complete, email it to technical support. The Diagnostic Capture will accelerate diagnosis of the problem.

- Access the FieldServer Diagnostics page via one of the following methods:
  - Open the FieldServer FS-GUI page and click on Diagnostics in the Navigation panel
  - Open the FieldServer Toolbox software and click the diagnose icon 🗠 of the desired device

| Navigation                                                           | Diagnostics                         |
|----------------------------------------------------------------------|-------------------------------------|
| DCC000 QS.CSV v1.00a     About     Setup                             | Captures                            |
| <ul> <li>View</li> <li>User Messages</li> <li>Diagnostics</li> </ul> | Full Diagnostic                     |
| 2.00.000                                                             | Set capture period (max 1200 secs): |
|                                                                      | 300<br>Start                        |
|                                                                      | Serial Capture                      |
|                                                                      | Set capture period (max 1200 secs): |
|                                                                      | 300                                 |

- Go to Full Diagnostic and select the capture period.
- Click the Start button under the Full Diagnostic heading to start the capture.
  - When the capture period is finished, a Download button will appear next to the Start button

| Full Diagnostic                     |  |
|-------------------------------------|--|
| Set capture period (max 1200 secs): |  |
| 300                                 |  |
| 100% Complete                       |  |
| Start Download                      |  |

- Click Download for the capture to be downloaded to the local PC.
- Email the diagnostic zip file to technical support (smc-support.emea@msasafety.com).

# NOTE: Diagnostic captures of BACnet MS/TP communication are output in a ".PCAP" file extension which is compatible with Wireshark.

## 11.3 Factory Reset Instructions

For instructions on how to reset a FieldServer back to its factory released state, see ENOTE FieldServer Next Gen Recovery.

#### 11.4 Internet Browser Software Support

The following web browsers are supported:

- Chrome Rev. 57 and higher
- Firefox Rev. 35 and higher
- Microsoft Edge Rev. 41 and higher
- · Safari Rev. 3 and higher
- NOTE: Internet Explorer is no longer supported as recommended by Microsoft.

NOTE: Computer and network firewalls must be opened for Port 80 to allow FieldServer GUI to function.

## 11.5 Wi-Fi Signal Strength

| Wi-Fi              |
|--------------------|
| <60dBm – Excellent |
| <70dBm – Very good |
| <80dBm – Good      |
| >80dBm – Weak      |

NOTE: If the signal is weak or spotty, try to improve the signal strength by checking the antenna and the FieldServer position.

# 12 Additional Information

#### 12.1 Change Web Server Security Settings After Initial Setup

#### NOTE: Any changes will require a FieldServer reboot to take effect.

• Navigate from the BACnet Router landing page to the FS-GUI by clicking the blue "Diagnostics" text on the bottom of the screen.

| MSA                    |   |                            |                     |                             |            |                  |
|------------------------|---|----------------------------|---------------------|-----------------------------|------------|------------------|
| ≓ Bacnet Router        | ≡ | BACnet Device              | e                   | BACnet Ether                | rnet       | Pouro Bostart    |
| 📥 Bacnet Explorer      |   |                            |                     | Epoble                      |            | Gave Restart     |
| F Network Settings     |   | Device Name                | BACnet Router       | Network Number              | 3          | Reload Defaults  |
| 양 Router Diagnostics   |   | Device Instance            | 1000                |                             |            |                  |
| gi FieldServer Manager |   | Device Location            | -                   | BACnet MST                  | P Settings | Status           |
| About                  |   | Device Connection          | BACnet IP Wired 1 🗸 | Max Info Frames             | 50         | Router is online |
| €+ Logout              |   | BACnet IP Wir              | red 1               | Max Master                  | 127        |                  |
|                        |   | Enable 🗹<br>Network Number | 1                   | BACnet MST                  | P R1       | Log              |
|                        |   | IP Port                    | 47808               | Enable<br>Network Number    | 4          |                  |
|                        |   | BACnet IP Wir              | red 2               | MAC Address                 | 0          |                  |
|                        |   | Enable 🗆                   |                     | Baud Rate                   | 38400 🗸    |                  |
|                        |   | Network Number             | 2                   | Token Usage Timeout<br>(ms) | 50 🗸       |                  |
|                        |   | IP Port                    | 47809               | BACnet MST                  | P R2       |                  |
|                        |   | BACnet IP BBI              | MD                  | Fashla                      |            |                  |
|                        | - |                            | Сору                | right © MSA Safety - Diagno | ostics     | fieldserver      |

• Click Setup in the Navigation panel.

| Navigation                                           | DCC000 QS.CSV v1.00a |                           |  |
|------------------------------------------------------|----------------------|---------------------------|--|
| <ul><li>DCC000 QS.CSV v1.00a</li><li>About</li></ul> | Status Setti         | ngs Info Stats            |  |
| > Setup                                              | Status               |                           |  |
| > View                                               | Name                 | Value                     |  |
| <ul> <li>User Messages</li> </ul>                    | Driver_Configuration | DCC000                    |  |
| <ul> <li>Diagnostics</li> </ul>                      | DCC_Version          | V6.05p (A)                |  |
|                                                      | Kernel_Version       | V6.51c (D)                |  |
|                                                      | Release_Status       | Normal                    |  |
|                                                      | Build_Revision       | 6.1.3                     |  |
|                                                      | Build_Date           | 2021-09-08 13:12:43 +0200 |  |
|                                                      | BIOS_Version         | 4.8.0                     |  |
|                                                      | FieldServer_Model    | FPC-N54                   |  |
|                                                      | Serial_Number        | 1911100008VZL             |  |
|                                                      | Carrier Type         | -                         |  |
|                                                      | Data_Points_Used     | 220                       |  |
|                                                      | Data_Points_Max      | 1500                      |  |

# 12.1.1 Change Security Mode

• Click Security in the Navigation panel.

| Navigation                                                                 | Security                                                                                                    | <b>^</b> |
|----------------------------------------------------------------------------|----------------------------------------------------------------------------------------------------|----------|
| <ul> <li>DCC000 QS.CSV v1.00a</li> <li>About</li> </ul>                    | Web Server                                                                                                    |          |
| <ul> <li>Setup</li> <li>File Transfer</li> <li>Network Settings</li> </ul> | Mode                                                                                                    | ł        |
| User Management                                                            | <ul> <li>HTTPS with default trusted TLS certificate (requires internet connection to be trusted)</li> </ul>                    |          |
| Security                                                                   | <ul> <li>HTTPS with own trusted TLS certificate</li> </ul>                                                                     |          |
| Time Settings                                                              | O HTTP (not secure, vulnerable to man-in-the-middle attacks)                                                                   |          |
| > View                                                                     |                                                                                                    |          |
| <ul> <li>User Messages</li> </ul>                                          | Save                                                                                                    |          |
| <ul> <li>Diagnostics</li> </ul>                                            |                                                                                                    |          |
|                                                                            | Selected Certificate Info                                                                                                    |          |
|                                                                            | Issued By:Sectigo RSA Domain Validation Secure Server CAIssued To:*.gw.fieldpop.ioValid From:Aug 10, 2021Valid To:Aug 11, 2022 |          |
|                                                                            | Update Certificate                                                                                                    | •        |

- Click the Mode desired.
  - If HTTPS with own trusted TLS certificate is selected, follow instructions in Section 6.2.1 HTTPS with Own Trusted TLS Certificate
- Click the Save button.

#### 12.1.2 Edit the Certificate Loaded onto the FieldServer

- NOTE: A loaded certificate will only be available if the security mode was previously setup as HTTPS with own trusted TLS certificate.
  - Click Security in the Navigation panel.

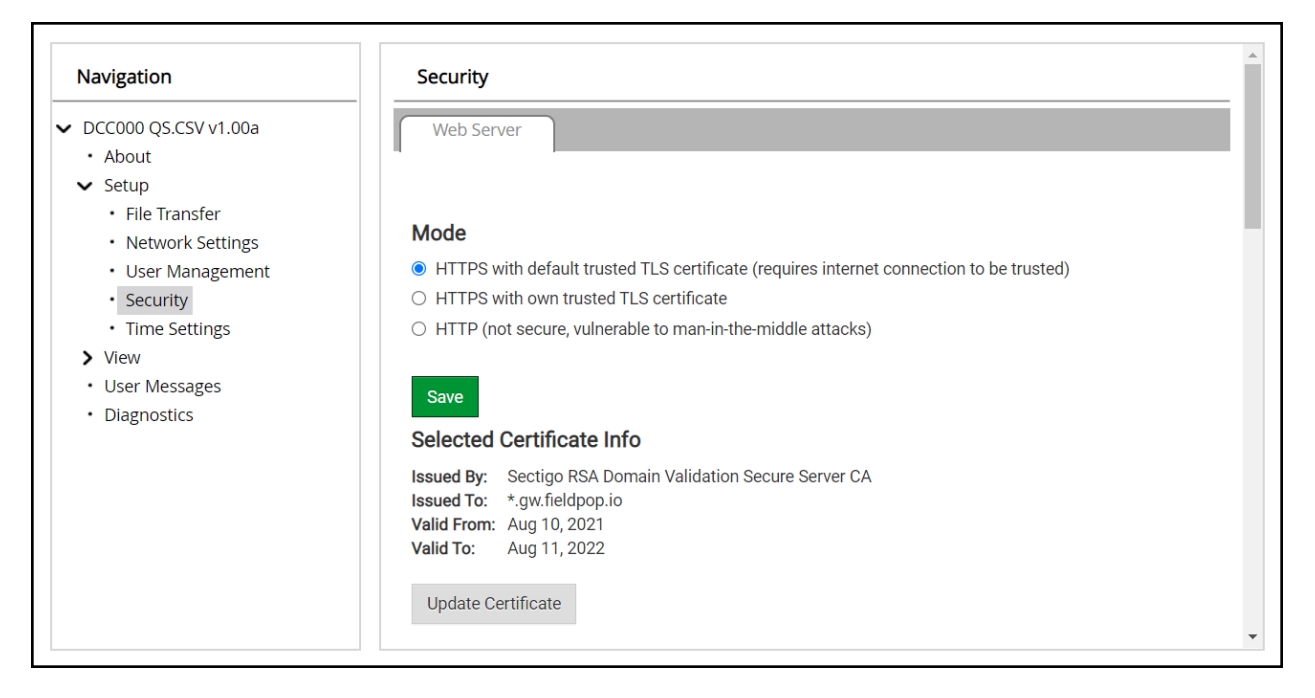

- · Click the Edit Certificate button to open the certificate and key fields.
- Edit the loaded certificate or key text as needed.
- · Click Save.

#### 12.2 Change User Management Settings

- From the FS-GUI page, click Setup in the Navigation panel.
- · Click User Management in the navigation panel.
- NOTE: If the passwords are lost, the unit can be reset to factory settings to reinstate the default unique password on the label. For recovery instructions, see the . If the default unique password is lost, then the unit must be mailed back to the factory.

#### NOTE: Any changes will require a FieldServer reboot to take effect.

• Check that the Users tab is selected.

| Navigation                                                                                                    | User Management  |        |            |
|----------------------------------------------------------------------------------------------------|------------------|--------|------------|
| <ul> <li>DCC000 QS.CSV v1.00a</li> <li>About</li> </ul>                                                                                                    | Users Passwo     | rd     |            |
| <ul> <li>Setup</li> <li>File Transfer</li> <li>Network Settings</li> <li>User Management</li> <li>Security</li> <li>Time Settings</li> <li>View</li> <li>User Messages</li> <li>Diagnostics</li> </ul> | Username         | Croups | ✓ Actions✓ |
|                                                                                                    | ∢<br>Create User |        | *          |

User Types:

Admin – Can modify and view any settings on the FieldServer.

Operator - Can modify and view any data in the FieldServer array(s).

Viewer - Can only view settings/readings on the FieldServer.

# 12.2.1 Create Users

• Click the Create User button.

| Create l                                        | Jser   |        |
|-------------------------------------------------|--------|--------|
| Username:                                       |        |        |
| Enter a unique username                         |        |        |
| Security Groups:<br>Admin<br>Operator<br>Viewer |        |        |
| Password:                                       |        | O Weak |
| Enter password                                  |        |        |
| Show Passwords Confirm Password:                |        |        |
| Confirm password                                |        |        |
| Generate Password                               |        |        |
|                                                 | Create | Cancel |

- Enter the new User fields: Name, Security Group and Password.
  - User details are hashed and salted

NOTE: The password must meet the minimum complexity requirements. An algorithm automatically checks the password entered and notes the level of strength on the top right of the Password text field.

- Click the Create button.
- Once the Success message appears, click OK.

# 12.2.2 Edit Users

• Click the pencil icon next to the desired user to open the User Edit window.

| Users Passwor | rd                      |           |
|---------------|-------------------------|-----------|
|               |                         |           |
| Username      | ✓ Groups                | ✓ Actions |
| User A        | Viewer                  | e 🛍 🌷     |
| User B        | Admin, Operator, Viewer | ø 🛍       |
|               |                         |           |
|               |                         |           |
|               |                         | -         |

• Once the User Edit window opens, change the User Security Group and Password as needed.

|                   | Luit | 501 |  |
|-------------------|------|-----|--|
| Username:         |      |     |  |
| User A            |      |     |  |
| Security Groups:  |      |     |  |
| Admin             |      |     |  |
| Operator          |      |     |  |
| ✓ Viewer          |      |     |  |
| Password:         |      |     |  |
| Optional          |      |     |  |
| Show passwords    |      |     |  |
| Confirm Password: |      |     |  |
| Optional          |      |     |  |
|                   |      |     |  |
| Generate Password |      |     |  |

- Click Confirm.
- Once the Success message appears, click OK.

# 12.2.3 Delete Users

• Click the trash can icon next to the desired user to delete the entry.

| Users Passwor | d                       |                              |
|---------------|-------------------------|------------------------------|
| Username      | ✓ Groups                | <ul> <li>Actions*</li> </ul> |
| User A        | Viewer                  | <i>∳</i> <sup>≜</sup>        |
| User B        | Admin, Operator, Viewer | A 🗇                          |
|               |                         |                              |
|               |                         | *                            |
|               |                         |                              |

• When the warning message appears, click Confirm.

|                                               | × |
|-----------------------------------------------|---|
| Warning                                       |   |
| Are you sure you want to delete user: User A? |   |
| Confirm Cancel                                |   |

#### 12.2.4 Change FieldServer Password

· Click the Password tab.

| Navigation                                                                                                    | User Management                                                                                                    |         |
|----------------------------------------------------------------------------------------------------|----------------------------------------------------------------------------------------------------|---------|
| <ul> <li>DCC000 QS.CSV v1.00a</li> <li>About</li> <li>Setup</li> <li>Ela Transfer</li> </ul>                                                                     | Users Password                                                                                                    |         |
| <ul> <li>Network Settings</li> <li>User Management</li> <li>Security</li> <li>Time Settings</li> <li>View</li> <li>User Messages</li> <li>Diagnostics</li> </ul> | Password:         Enter password         Show passwords         Confirm Password:         Confirm password         Generate Password | € Wea   |
|                                                                                                    |                                                                                                    | Confirm |

- Change the general login password for the FieldServer as needed.
- NOTE: The password must meet the minimum complexity requirements. An algorithm automatically checks the password entered and notes the level of strength on the top right of the Password text field.

# 12.3 Specifications

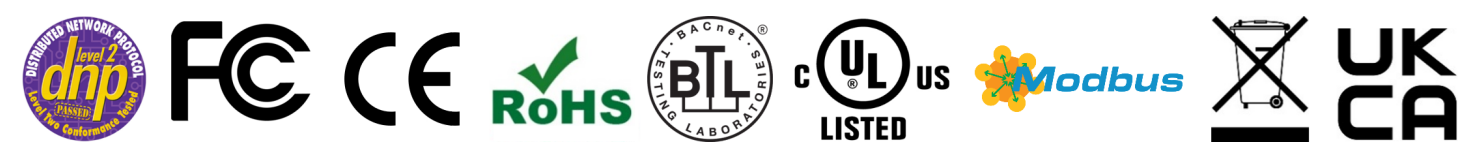

|                        | FS-                                                                                                    | ROUTER-BACW                                                                 |  |
|------------------------|----------------------------------------------------------------------------------------------------|-----------------------------------------------------------------------------|--|
| Electrical Connections | One 3-pin Phoenix connector with: RS-485/RS-232 (Tx+ / Rx- / gnd)<br>One 3-pin Phoenix connector with: RS-485 (+ / - / gnd)<br>One 3-pin Phoenix connector with: Power port (+ / - / Frame-gnd)<br>One Ethernet 10/100 BaseT port |                                                                             |  |
| Power Requirements     | Input Voltage: 9-30VDC or 24VAC<br>Max Power: 3 Watts                                                                                                    | <i>Current draw:</i> 24VAC 0.125A<br>9-30VDC 0.25A @12VDC                   |  |
| Approvals              | CE and FCC Part 15, UL 60950-1 and CAN/CSA C22.2, WEEE compliant, RoHS compliant, DNP 3.0 and Modbus conformance tested, REACH compliant, UKCA compliant                                                                          |                                                                             |  |
| Physical Dimensions    | 4 x 1.1 x 2.7 in (10.16 x 2.8 x 6.8 cm)                                                                                                    |                                                                             |  |
| Weight                 | 0.4 lbs (0.2 Kg)                                                                                                    |                                                                             |  |
| Operating Temperature  | -20°C to 70°C (-4°F to158°F)                                                                                                    |                                                                             |  |
| Humidity               | 10-95% RH non-condensing                                                                                                    |                                                                             |  |
| Wi-Fi 802.11 b/g/n     | Frequency: 2.4 GHz<br>Antenna: Omnidirectional SMA                                                                                                    | <i>Channels:</i> 1 to 11 (inclusive)<br><i>Encryption:</i> TKIP, WPA2 & AES |  |

NOTE: Specifications subject to change without notice.

# 12.4 Warnings for FCC and IC

## Waste Disposal

It is recommended to disassemble the device before abandoning it in conformity with local regulations. Please ensure that the abandoned batteries are disposed according to local regulations on waste disposal. Do not throw batteries into fire (explosive) or put in common waste canister. Products or product packages with the sign of "explosive" should not be disposed like household waste but delivered to specialized electrical & electronic waste recycling/disposal center. Proper disposal of this sort of waste helps avoiding harm and adverse effect upon surroundings and people's health. Please contact local organizations or recycling/disposal center for more recycling/disposal methods of related products.

Comply with the following safety tips:

# Do Not use in Combustible and Explosive Environment

Keep away from combustible and explosive environment for fear of danger.

Keep away from all energized circuits.

Operators should not remove enclosure from the device. Only the group or person with factory certification is permitted to open the enclosure to adjust and replace the structure and components of the device. Do not change components unless the power cord is removed. In some cases, the device may still have residual voltage even if the power cord is removed. Therefore, it is a must to remove and fully discharge the device before contact so as to avoid injury.

# Unauthorized Changes to this Product or its Components are Prohibited

In the aim of avoiding accidents as far as possible, it is not allowed to replace the system or change components unless with permission and certification. Please contact the technical department of Vantron or local branches for help.

## **Pay Attention to Caution Signs**

Caution signs in this manual remind of possible danger. Please comply with relevant safety tips below each sign. Meanwhile, you should strictly conform to all safety tips for operation environment.

## Notice

Considering that reasonable efforts have been made to assure accuracy of this manual, Vantron assumes no responsibility of possible missing contents and information, errors in contents, citations, examples, and source programs.

Vantron reserves the right to make necessary changes to this manual without prior notice. No part of this manual may be reprinted or publicly released.

## **FCC Warning**

This device complies with FCC class B Rules. Operation is subject to the Following conditions.

This device may not cause harmful interference.

This device must accept any interference received, including interference that may cause undesired operation.

- **NOTE:** This equipment has been tested and found to comply with the limits for a Class B digital device, pursuant to part 15 of the FCC Rules. These limits are designed to provide reasonable protection against harmful interference in a residential installation. This equipment generates, uses and can radiate radio frequency energy and, if not installed and used in accordance with the instructions, may cause harmful interference to radio communications. However, there is no guarantee that interference will not occur in a particular installation. If this equipment does cause harmful interference to radio or television reception, which can be determined by turning the equipment off and on, the user is encouraged to try to correct the interference by one or more of the following measures:
  - · Reorient or relocate the receiving antenna.
  - Connect the equipment into an outlet on a circuit different from that to which the receiver is connected.
  - Consult the dealer or an experienced radio/TV technician for help.

Any modification to the product is not permitted unless authorized by MSA Safety. It's not allowed to disassemble the product; it is not allowed to replace the system or change components unless with permission and certification. Please contact the FieldServer technical support department or local branches for help.

#### **IC Statement**

This device complies with Industry Canada license-exempt RSS standard(s). Operation is subject to the following two conditions:

- · This device may not cause interference, and
- This device must accept any interference, including interference that may cause undesired operation of the device.

Warning! This class B digital apparatus complies with Canadian ICES-003.

Industry Canada ICES-003 Compliance Label:

## CAN ICES-3 (B)/NMB-3(B)

Le présent appareil est conforme aux CNR d'Industrie Canada applicables aux appareils radio exempts.

L'exploitation est autorisée aux deux conditions suivantes:

- l'appareil ne doit pas produire de brouillage, et
- l'utilisateur de l'appareil doit accepter tout brouillage radioélectrique subi, même si le brouillage est susceptible d'en compromettre le fonctionnement.

# **RF Exposure Warning**

This equipment must be installed and operated in accordance with provide instructions and the antenna used for this transmitter must be installed to provide a separation distance of at least 20 cm from all persons and must not be co-located or operation in conjunction with any other antenna or transmitter. End-users and installers must be provided with antenna installation instructions and transmitter operating conditions for satisfying RF exposure compliance.

For product compliance test FCC and IC, all the technical documentation is submitted by MSA Safety, who is the customer or importer of the product BACnet Router.

## **Power Output**

Frequency Range Output Power:

# *Wi-Fi* 2402.0 – 2480 MHz 0.004 W

2412.0-2462.0 MHz 0.0258 W

The Output Power listed is conducted. The device should be professionally installed to ensure compliance with power requirements. The antenna(s) used for this transmitter must be installed to provide a separation distance of at least 20 cm from all persons and not be co-located with any other transmitters except in accordance with multi-transmitter product procedures. This device supports 20MHz and 40MHz bandwidth.

# 13 Limited 2 Year Warranty

MSA Safety warrants its products to be free from defects in workmanship or material under normal use and service for two years after date of shipment. MSA Safety will repair or replace any equipment found to be defective during the warranty period. Final determination of the nature and responsibility for defective or damaged equipment will be made by MSA Safety personnel.

All warranties hereunder are contingent upon proper use in the application for which the product was intended and do not cover products which have been modified or repaired without MSA Safety's approval or which have been subjected to accident, improper maintenance, installation or application; or on which original identification marks have been removed or altered. This Limited Warranty also will not apply to interconnecting cables or wires, consumables or to any damage resulting from battery leakage.

In all cases MSA Safety's responsibility and liability under this warranty shall be limited to the cost of the equipment. The purchaser must obtain shipping instructions for the prepaid return of any item under this warranty provision and compliance with such instruction shall be a condition of this warranty.

Except for the express warranty stated above, MSA Safety disclaims all warranties with regard to the products sold hereunder including all implied warranties of merchantability and fitness and the express warranties stated herein are in lieu of all obligations or liabilities on the part of MSA Safety for damages including, but not limited to, consequential damages arising out of/or in connection with the use or performance of the product.